# Google AppInventor

# with LEGO NXT robot

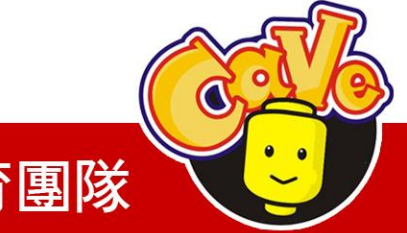

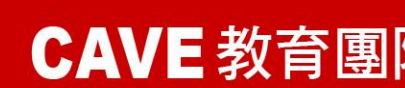

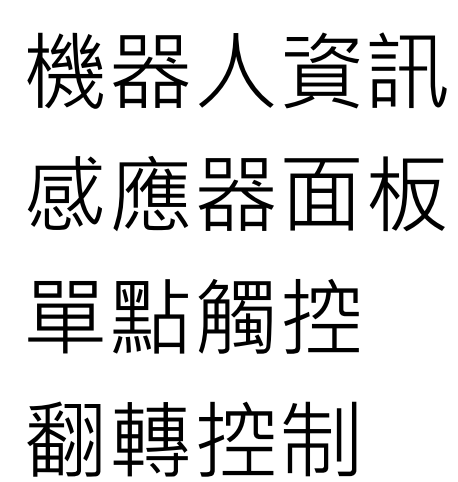

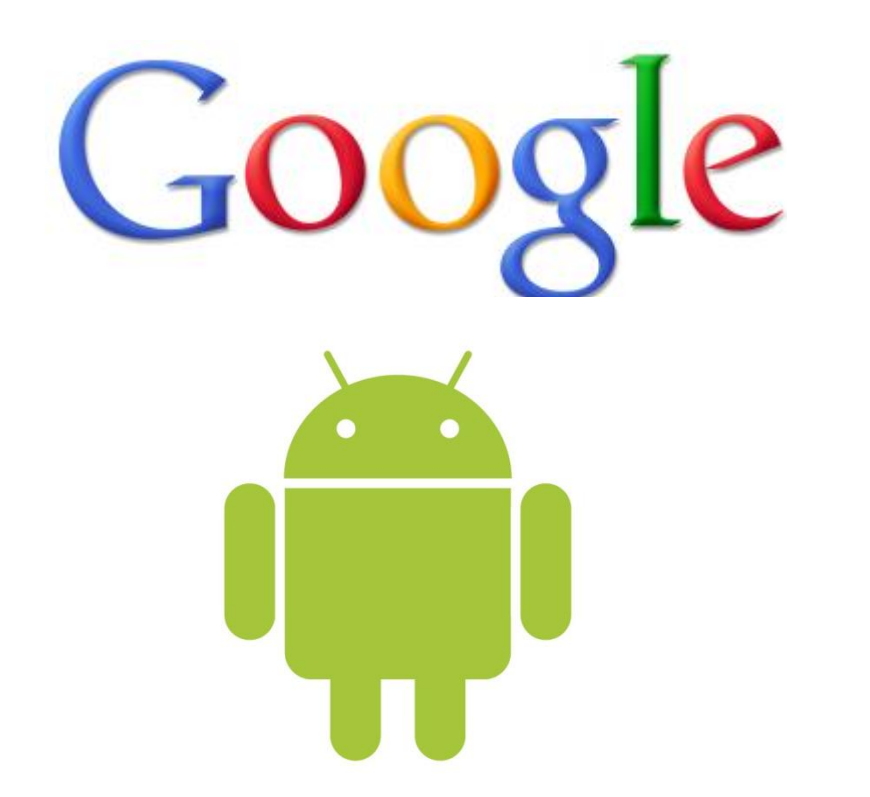

**CAVE** 教育團隊

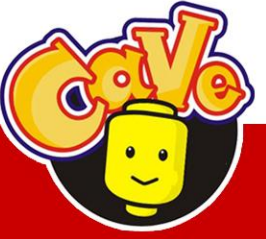

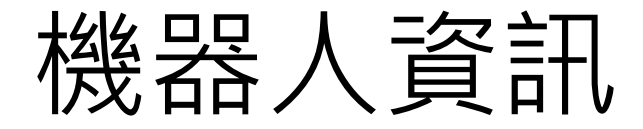

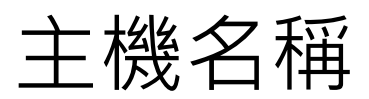

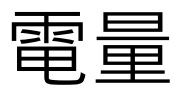

韌體版本

當前正在運行的程式 藍牙實體名稱

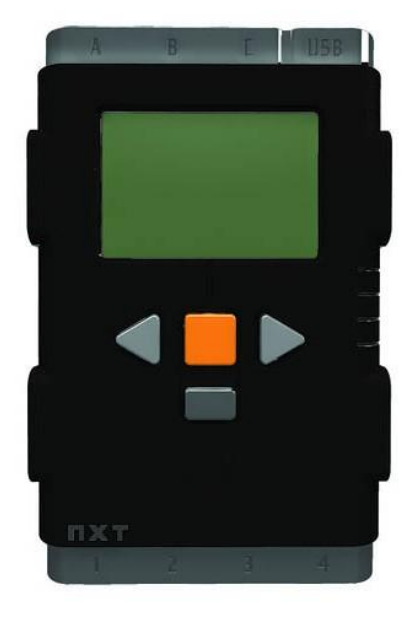

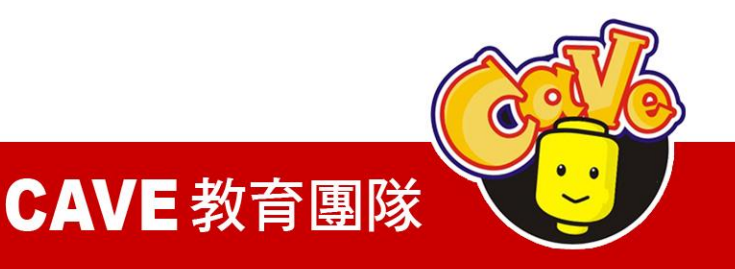

### 

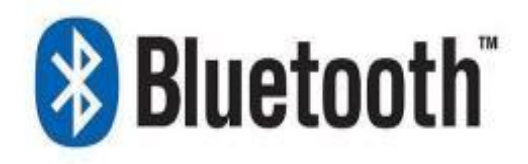

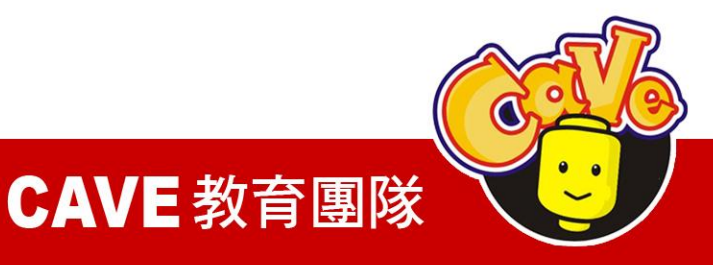

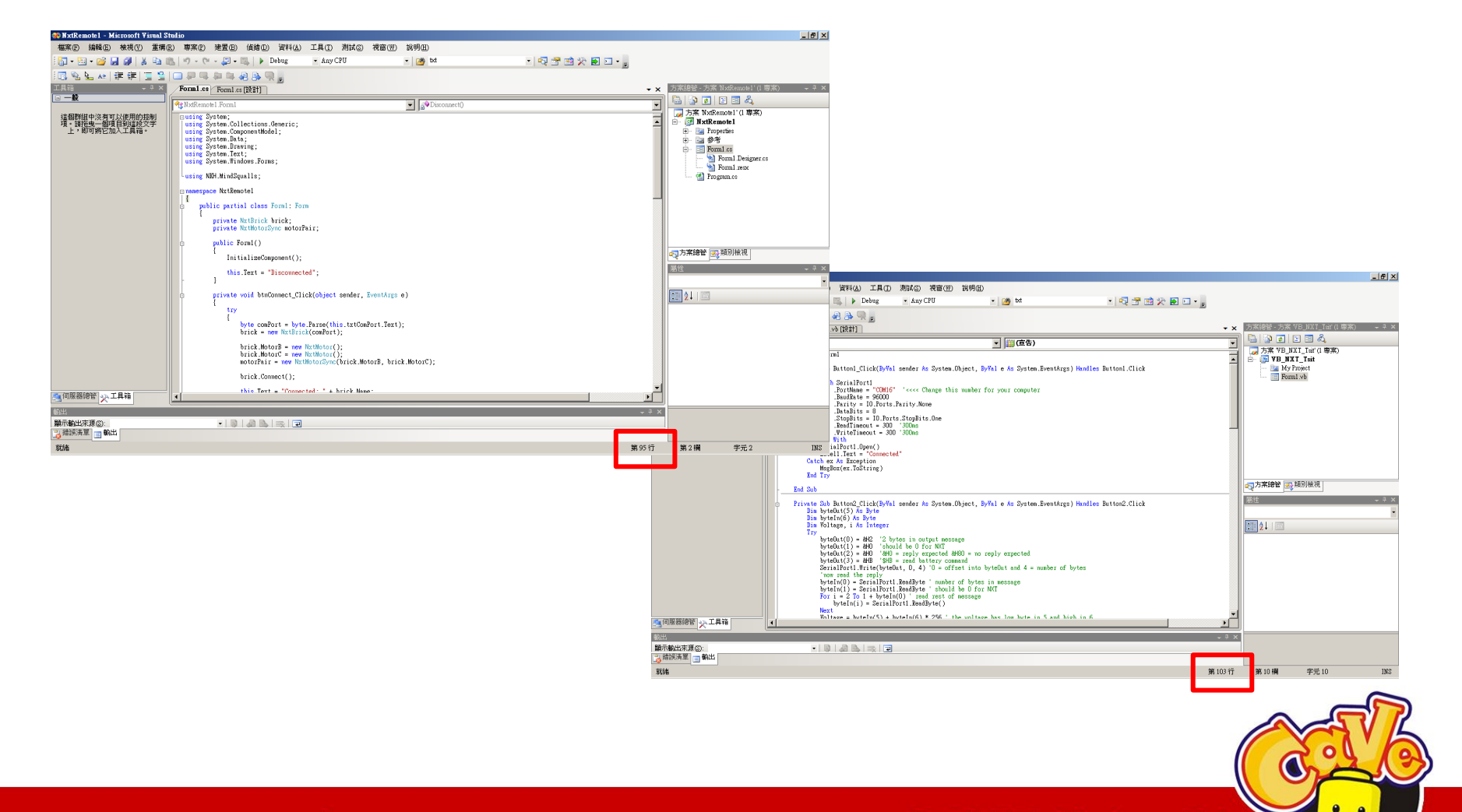

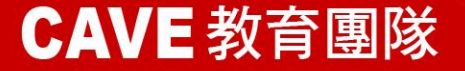

0

| NXT_Information                                                                                                    | Save Save As Checkpoint                                                                                                    | Open the Blocks                                                                                                    | Editor Package for Phone 👻                                                                               |  |
|----------------------------------------------------------------------------------------------------|----------------------------------------------------------------------------------------------------|----------------------------------------------------------------------------------------------------|----------------------------------------------------------------------------------------------------|--|
| Palette                                                                                                    | Viewer                                                                                                    | Components                                                                                                    | Properties                                                                                               |  |
| Basic         ■       Button       ⑦         ☑       Canvas       ⑦         ☑       CheckBox       ⑦         ☑       CheckBox       ⑦         ☑       CheckBox       ⑦         ☑       Image       ⑦         ☑       Image       ⑦         ☑       Label       ⑦         ☑       ListPicker       ⑦         ☑       TextBox       ⑦         ☑       TinyDB       ⑦         Media       Animation         Social       Sensors         Screen Arrangement       LECO® MNDESTORME® | Display Invisible Components in Viewer<br>Screen1<br>藍芽装置連線<br>Text for Label1<br>Text for Label2<br>Text for Label3<br>Text for Label4<br>Text for Label5<br>中断籃芽連線 | Image: Screen 1         Image: ListPickerConnect         A Label 1         A Label 2         A Label 3         A Label 4         A Label 5         Image: Button Disconnect         Image: NxtDirectCommands 1         Image: BluetoothClient1         Image: Clock 1 | BackgroundColor White BackgroundImage None Icon ScreenOrientation Unspecified Scrollable I Title Screen1 |  |
| Other stuff                                                                                                    | Non-visible components                                                                                                    | Delete                                                                                                    |                                                                                                    |  |
| Not ready for prime time                                                                                                    | NxtDirectCommands1                                                                                                    | Media Add                                                                                                    |                                                                                                    |  |
| Old stuff                                                                                                    | BluetoothClient1                                                                                                    |                                                                                                    |                                                                                                    |  |
| ©2010 Google - <u>About</u> - <u>Privacy</u> - <u>Terms</u> Build: Tue Apr 19 10:31:49 2011 (1303234309) - 20748564                                                                                                    |                                                                                                    |                                                                                                    |                                                                                                    |  |

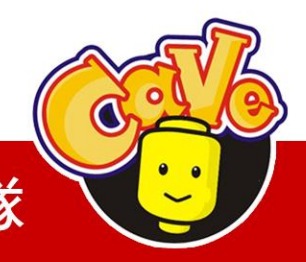

**CAVE** 教育團隊

元件

ListPicker Basic→ListPicker Label

Basic→Label

#### Button

Basic→Button

NxtDirectCommands

LEGO\_MINDSTORMS\_→NxtDirectCommands

#### BluetoothClient

Other stuff→BluetoothClient

Clock

Basic→Clock

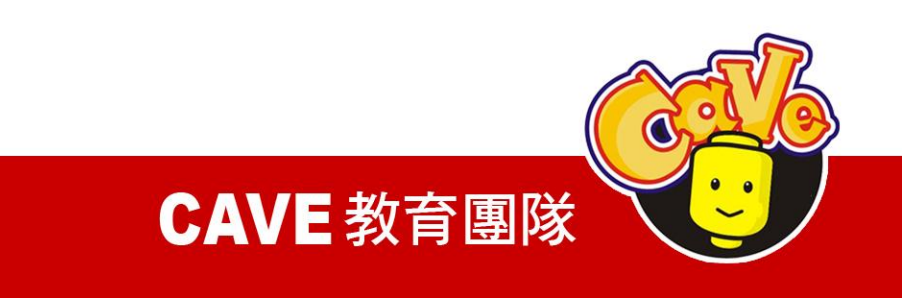

| Components                                                                                                    | Properties       | Components                                                                                                    | Properties                          |
|----------------------------------------------------------------------------------------------------|------------------|----------------------------------------------------------------------------------------------------|-------------------------------------|
| <ul> <li>Screen1</li> <li>ListPickerConnect</li> <li>Label1</li> <li>Label2</li> <li>Label3</li> <li>Label4</li> <li>Label5</li> <li>ButtonDisconnect</li> <li>NxtDirectCommands1</li> <li>BluetoothClient1</li> <li>Clock1</li> </ul> | TimerAlwaysFires | <ul> <li>Screen1</li> <li>ListPickerConnect</li> <li>Label1</li> <li>Label2</li> <li>Label3</li> <li>Label4</li> <li>Label5</li> <li>ButtonDisconnect</li> <li>NxtDirectCommands1</li> <li>BluetoothClient1</li> <li>Clock1</li> </ul> | BluetoothClient<br>BluetoothClient1 |

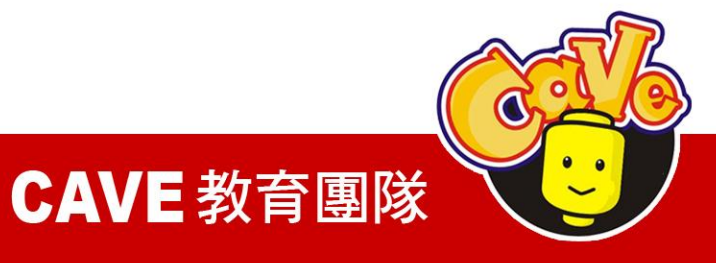

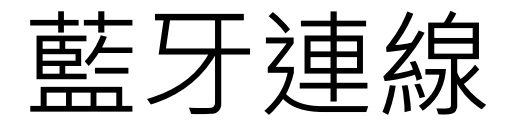

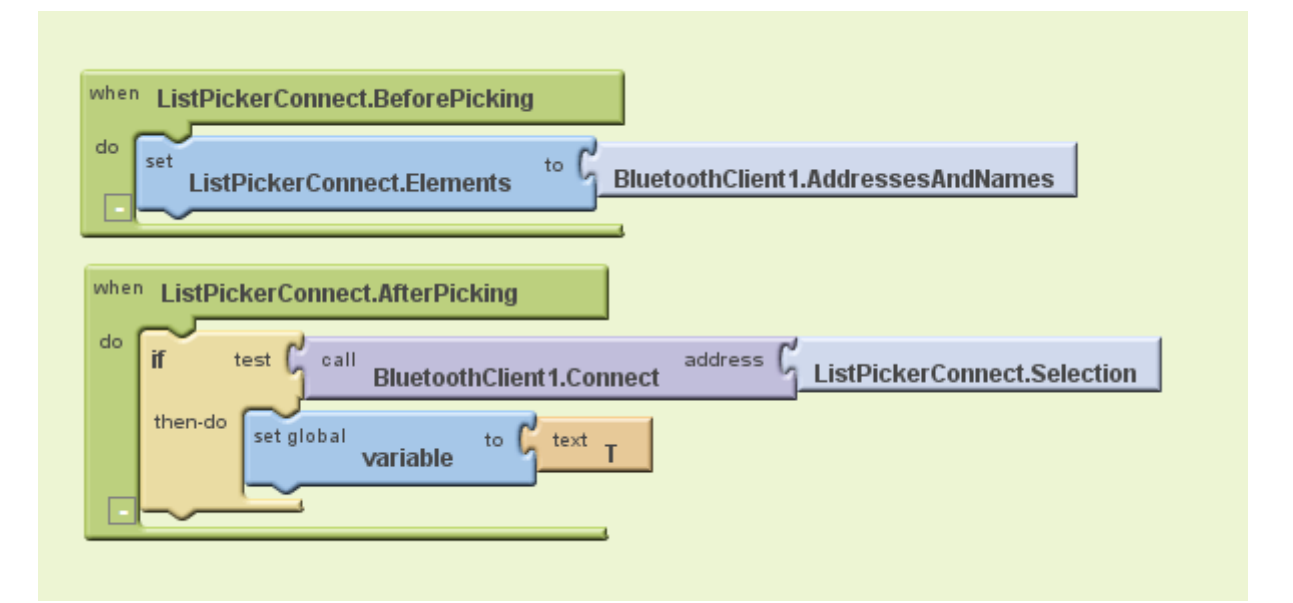

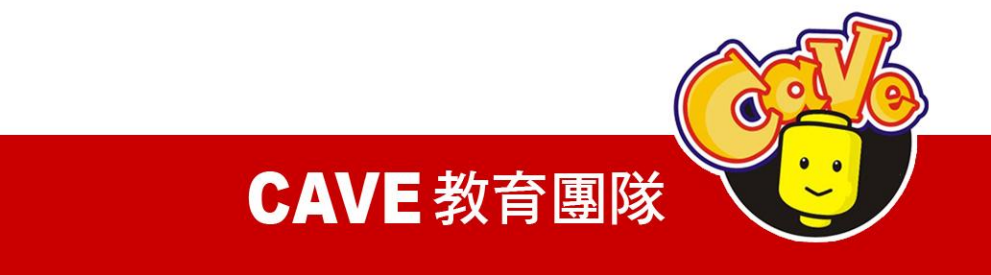

My Blocks Listpicker→ Listpicker.BeforePicking Listpicker→ Listpicker .Elements BluetoothClient → BluetoothClient .AddressesAn dNames

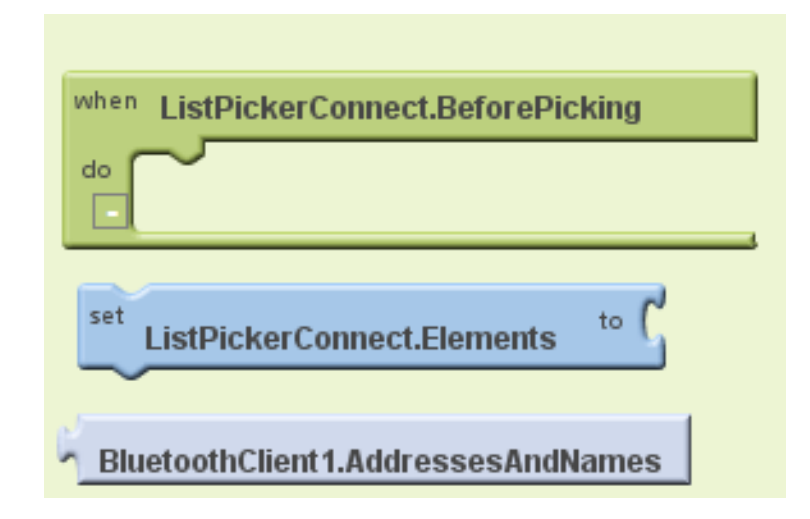

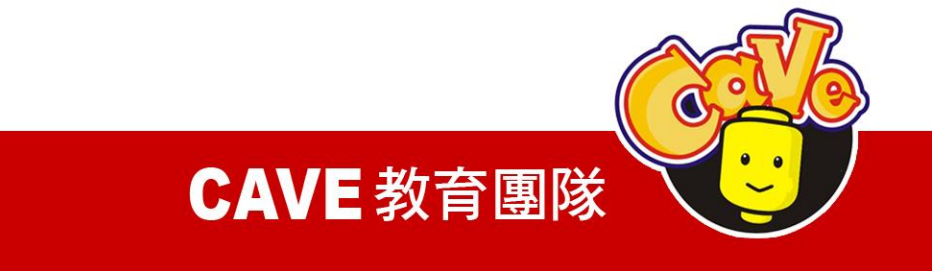

My Blocks Listpicker→ Listpicker.AfterPicking BluetoothClient→ BluetoothClient.Connect Listpicker→ Listpicker .Selection Built-In if

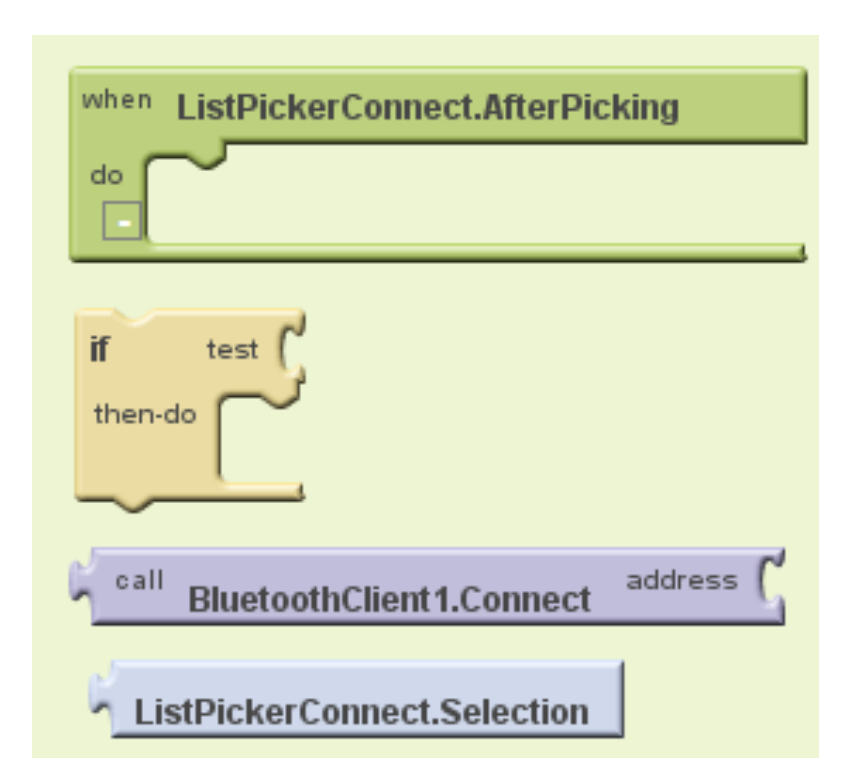

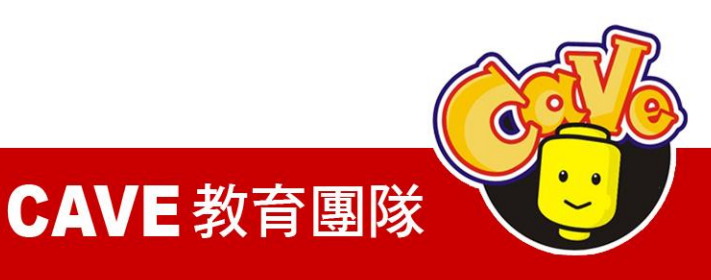

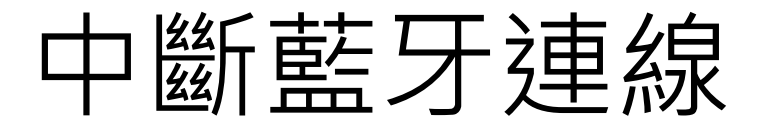

設置一個按鈕定義連線中斷 Button→ Button.Click BluetoothClient→ BluetoothClient.Disconnect

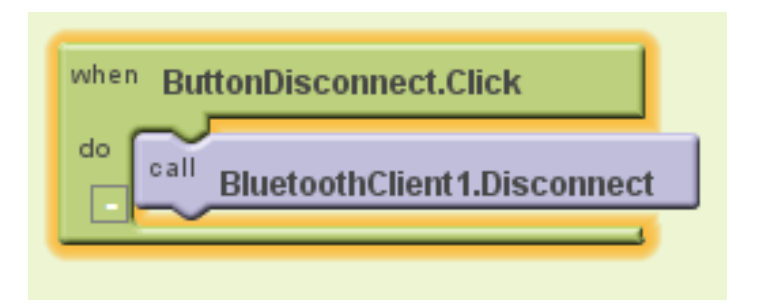

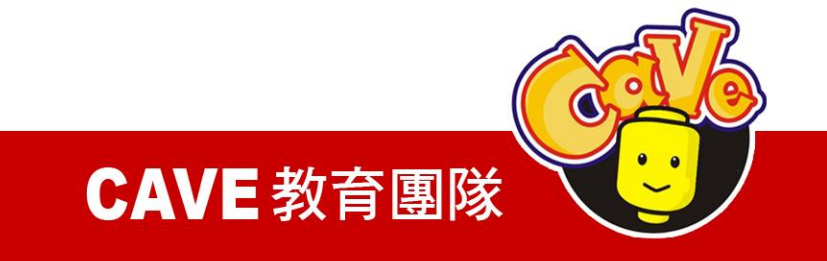

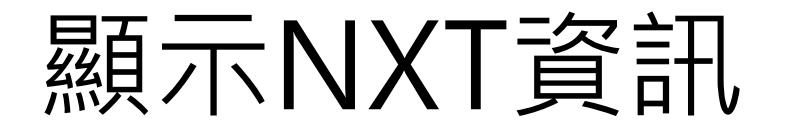

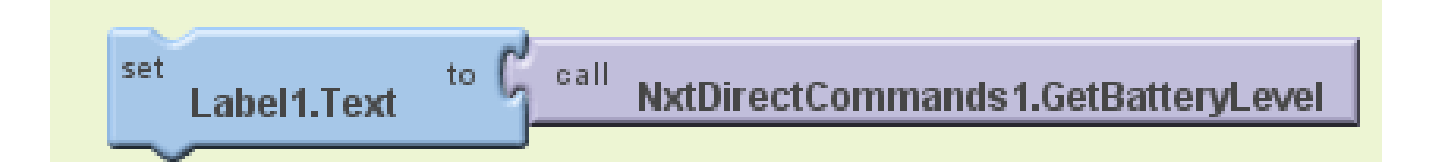

### GetBatteryLevel 取得NXT電池電量

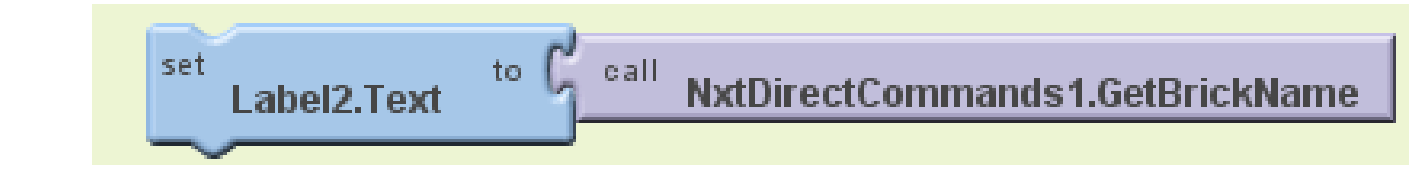

### GetBrickName取得NXT機器人名稱

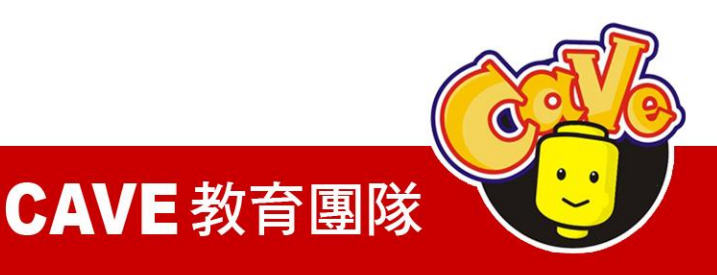

set Label3.Text

### GetCurrentProgramName 取得當前NXT執行程式

to C call

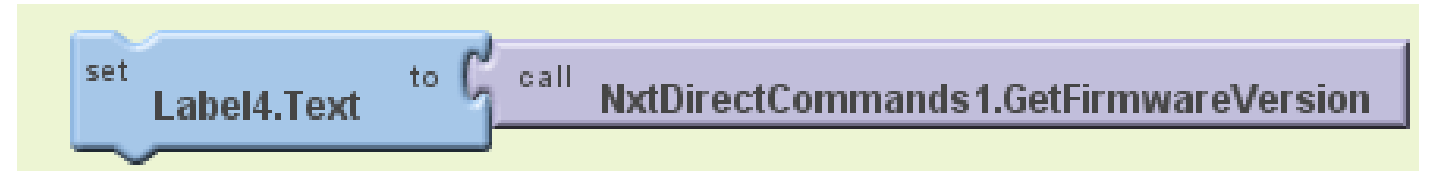

### GetFirmwareVersion取得韌體版本

<u>
Selection</u>取得藍牙資訊

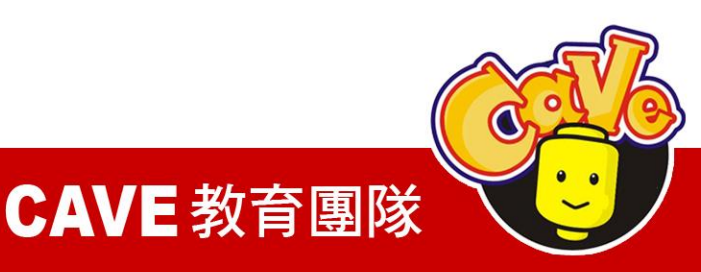

## 資訊顯示完成圖

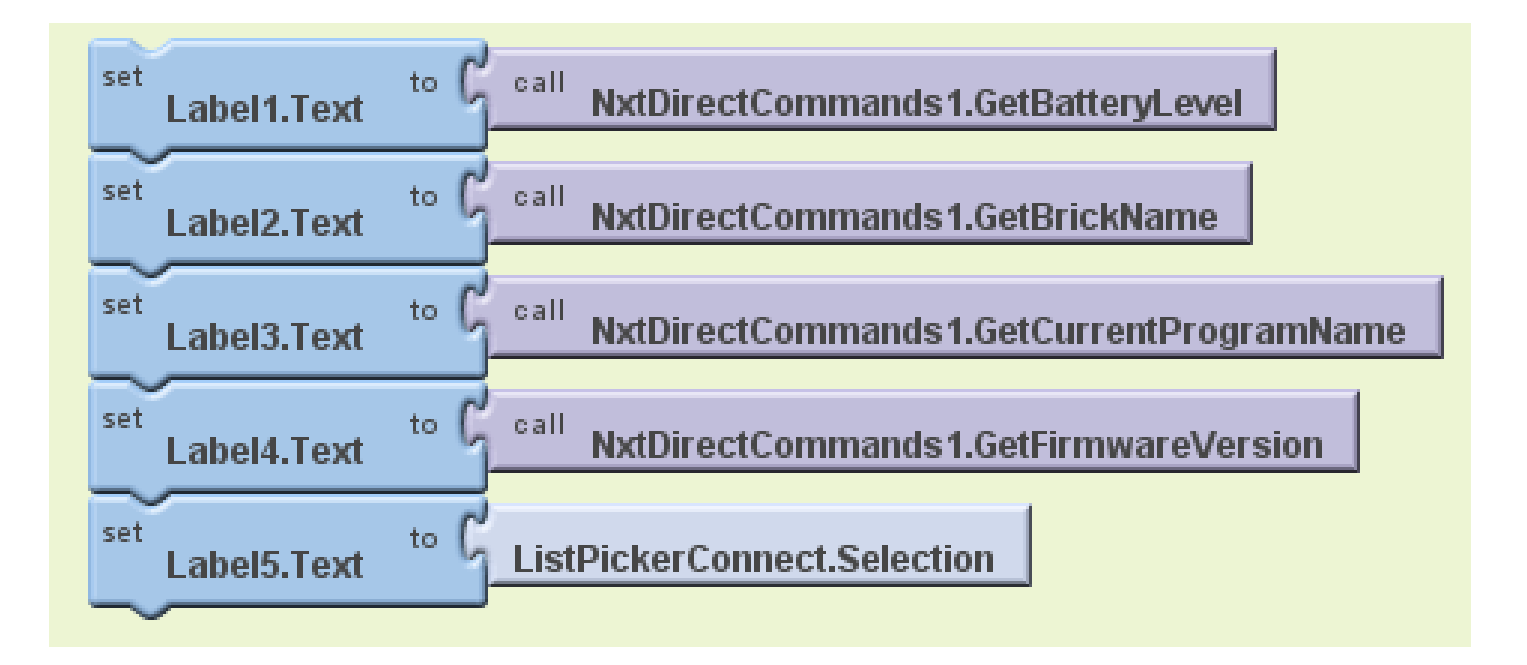

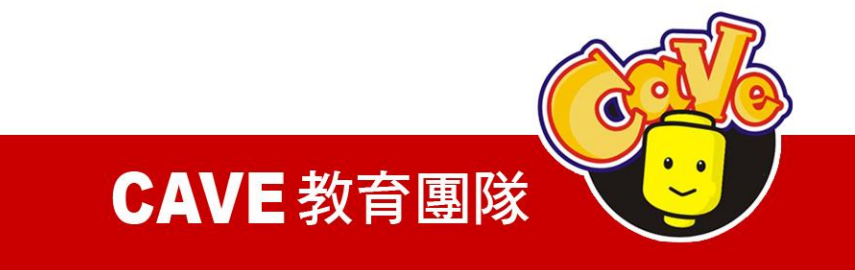

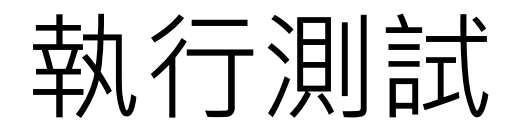

### 執行測試(需要實機) <u>※無法以VM做模擬執行</u>

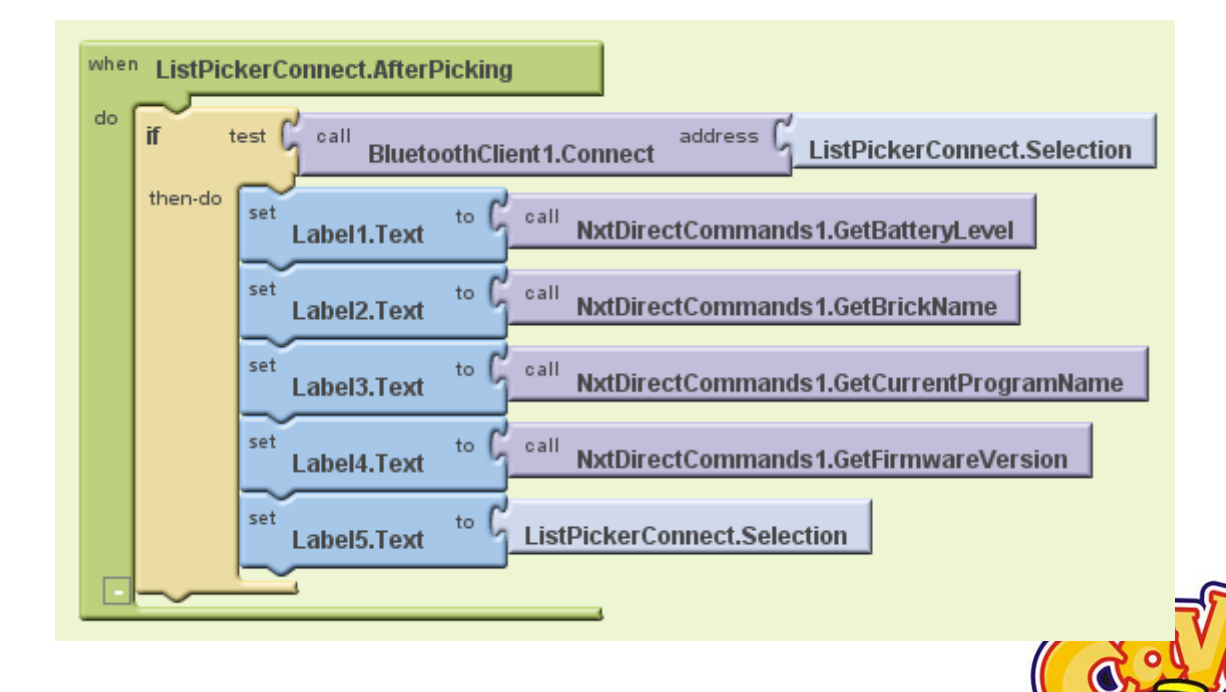

**CAVE** 教育團隊

# 時間(Clock)

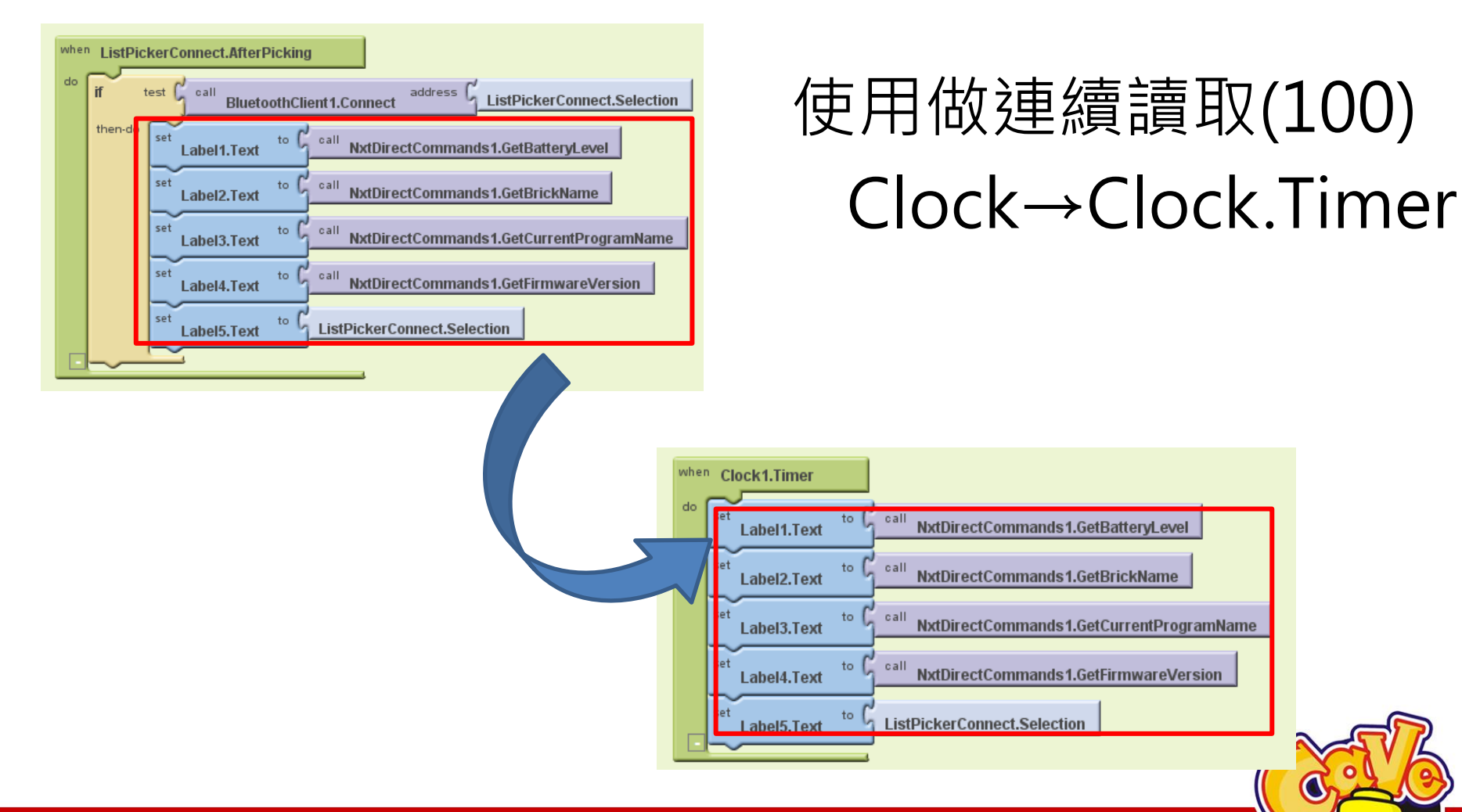

www.cavedu.com

#### **CAVE** 教育團隊<sup>`</sup>

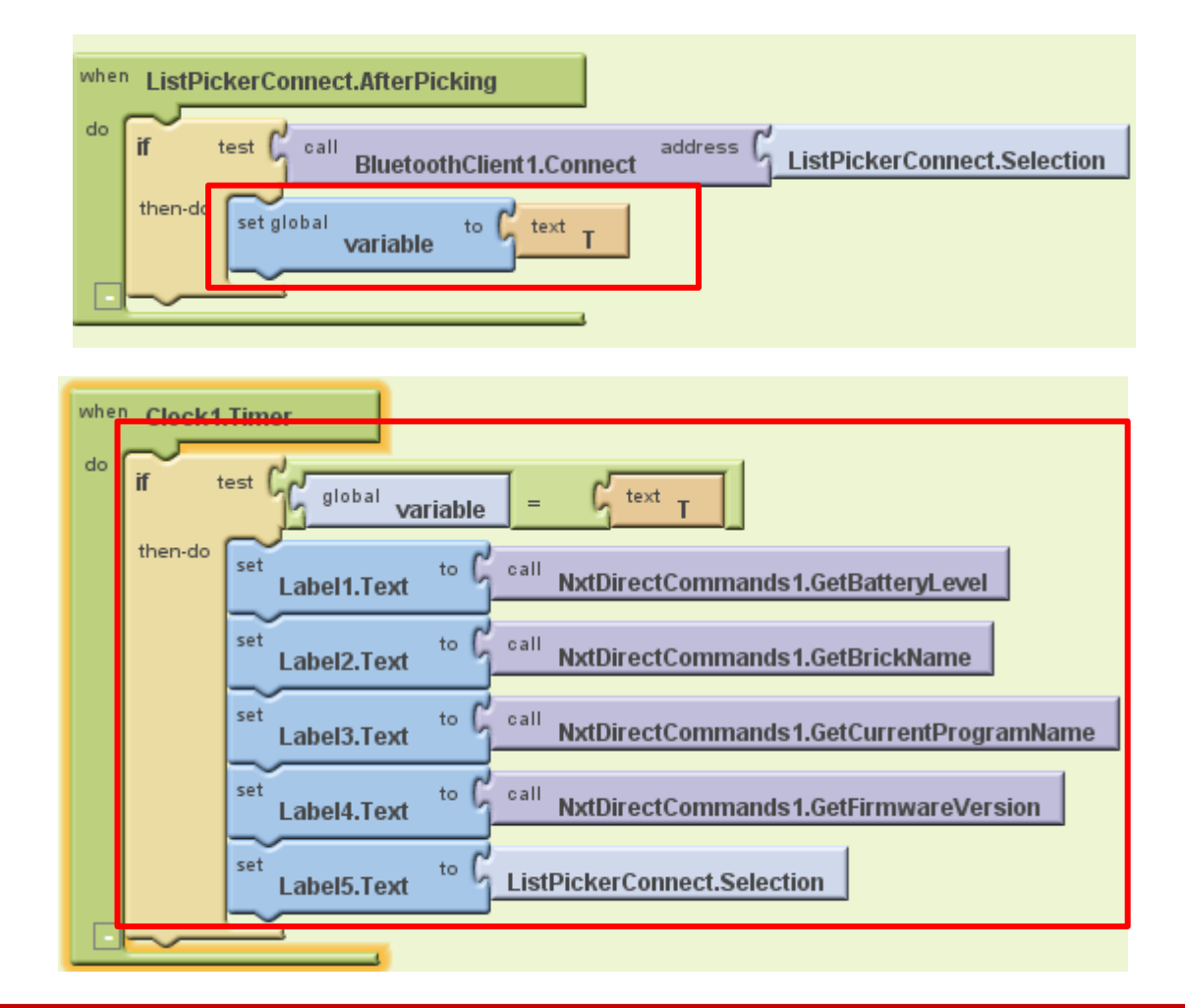

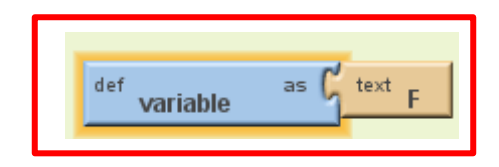

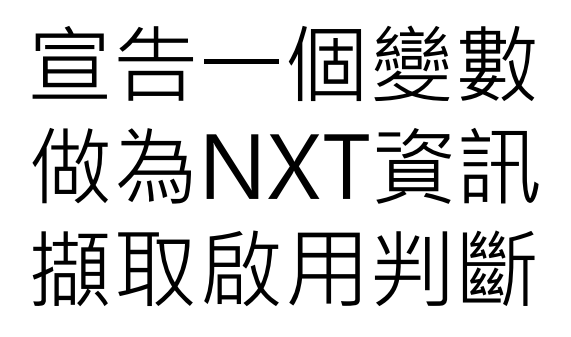

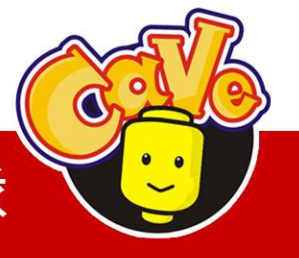

**CAVE** 教育團隊

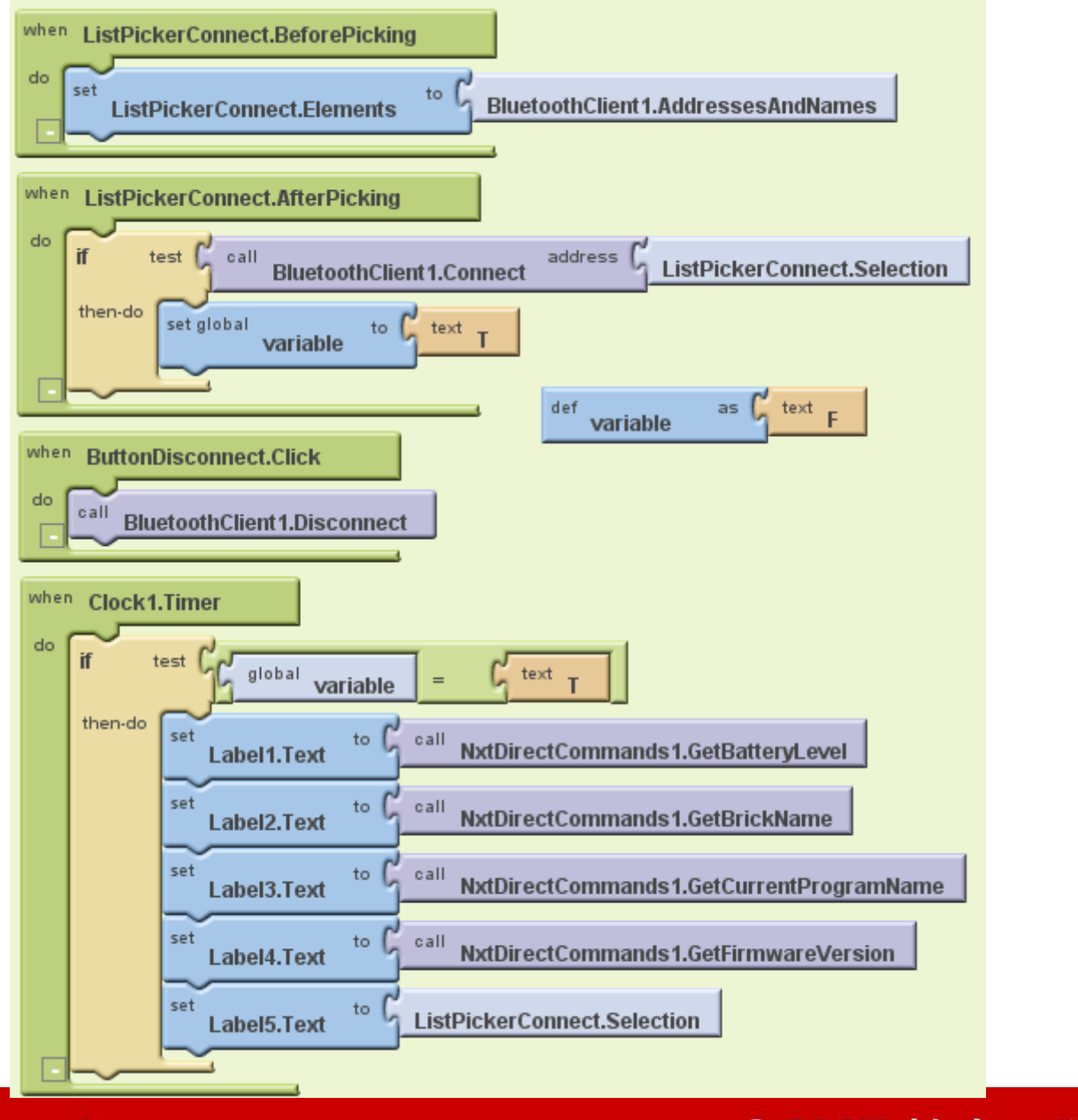

#### **CAVE** 教育團隊

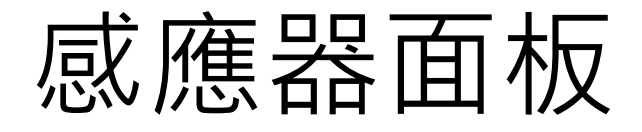

| LightSensorNXT                                                                                                    | Save As Checkpoint                                                                                     | Blocks Editor is o                                                                                                    | open Package for Phone +                                                                                                    |
|----------------------------------------------------------------------------------------------------|----------------------------------------------------------------------------------------------------|----------------------------------------------------------------------------------------------------|----------------------------------------------------------------------------------------------------|
| Palette                                                                                                    | Viewer                                                                                                 | Components                                                                                                    | Properties                                                                                                    |
| Basic         Button       Image         CheckBox       Image         Clock       Image         Label       Image         Label       Image         Label       Image         TextBox       Image         TextBox       Image         Animation       Image         Sensors       Screen Arrangement         LEGO® MINDSTORMS®       Image | ☐ Display Invisible Components in Viewer<br>Screen1<br>連芽装置連線<br>光版值:<br>分貝值:<br>控鈕:<br>暨離值:<br>藍芽連線中斷 | Image: Second state state st | BackgroundColor<br>White<br>BackgroundImage<br>None<br>Icon<br>None<br>ScreenOrientation<br>Unspecified V<br>Scrollable<br>V<br>Title<br>Screen1 |
| Other stuff                                                                                                    | Non-visible components                                                                                 | Media                                                                                                    |                                                                                                    |
| Not ready for prime time                                                                                                    | NxtLightSensor1                                                                                        | Add                                                                                                    |                                                                                                    |
| Old stuff                                                                                                    | BluetoothClient1                                                                                       |                                                                                                    |                                                                                                    |
| ©2010 Google - About - Privacy - 1                                                                                                    | erms                                                                                                   | Build: Tue Apr 19 10:31:49 201                                                                                                    | 11 (1303234309) 20748564                                                                                                    |

Apr 19 10:31:49 2011

**CAVE** 教育團隊

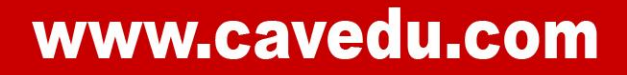

# NXT感應器元件

NxtLightSensor NxtSoundSensor NxtTouchSensor NxtUltrasonicSensor

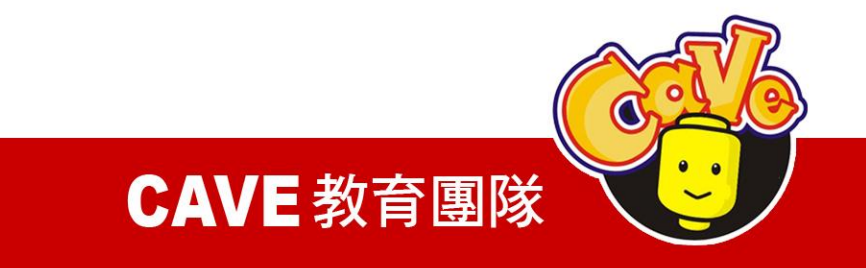

# NXT感應器Port設定

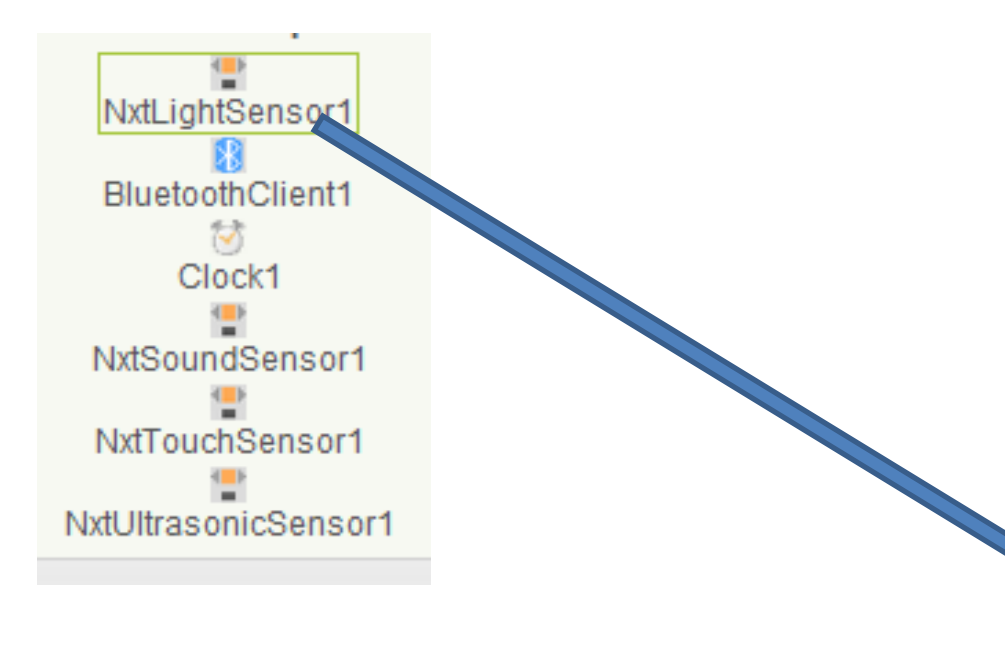

| AboveRangeEventEnabled  |
|-------------------------|
| BelowRangeEventEnabled  |
| BluetoothClient         |
| BluetoothClient1        |
| BottomOfRange           |
| 256                     |
| GenerateLight           |
| SensorPort              |
| 3 💌                     |
| TopOfRange              |
| 767                     |
| WithinRangeEventEnabled |
|                         |

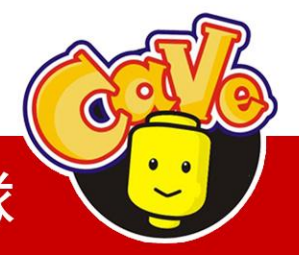

**CAVE** 教育團隊

NxtLightSensor GetLightLevel () **NxtSoundSensor** GetSoundLevel () NxtTouchSensor IsPressed () **NxtUltrasonicSensor** GetDistance ()

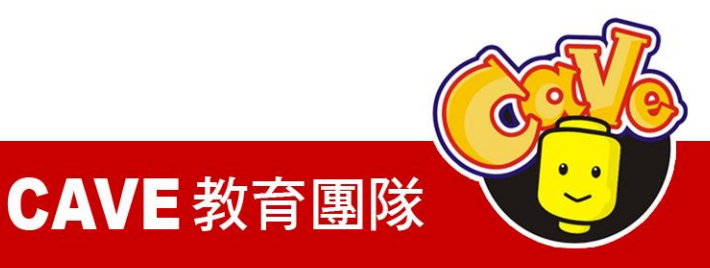

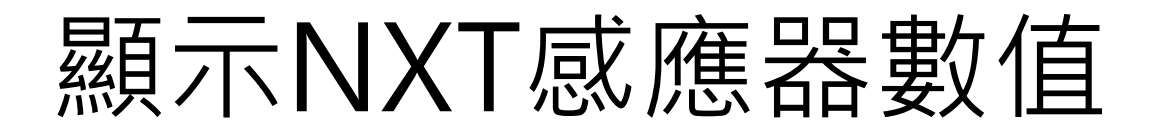

光感值 分貝值 按鈕判斷 距離值(cm)

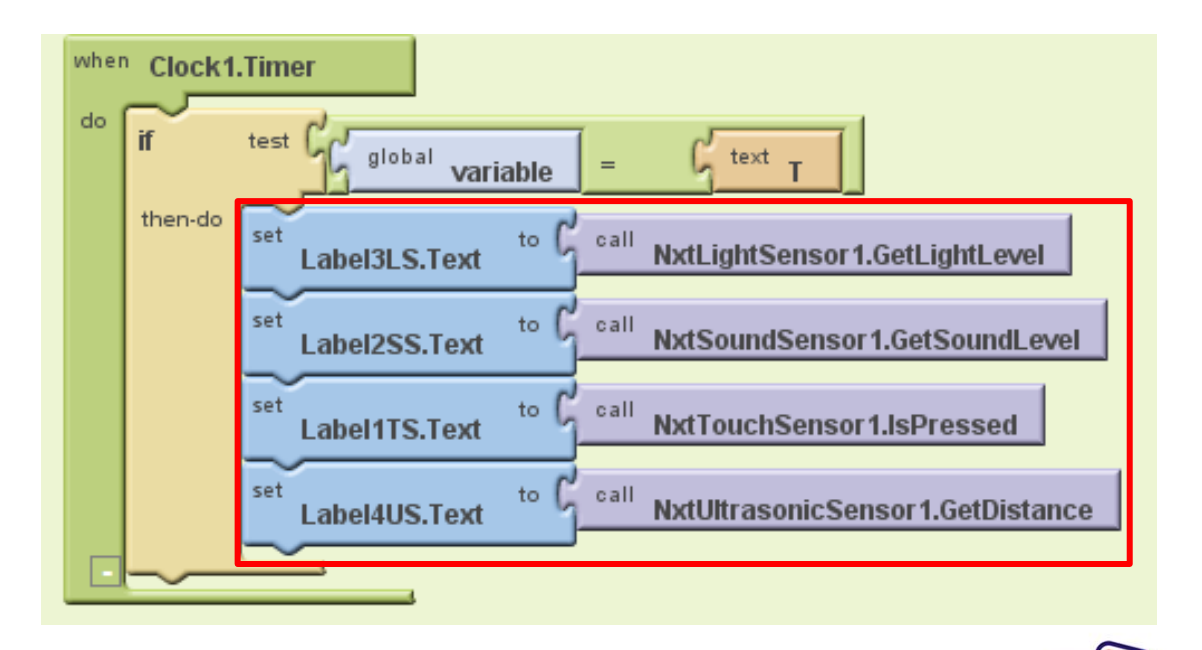

CAVE 教育團隊

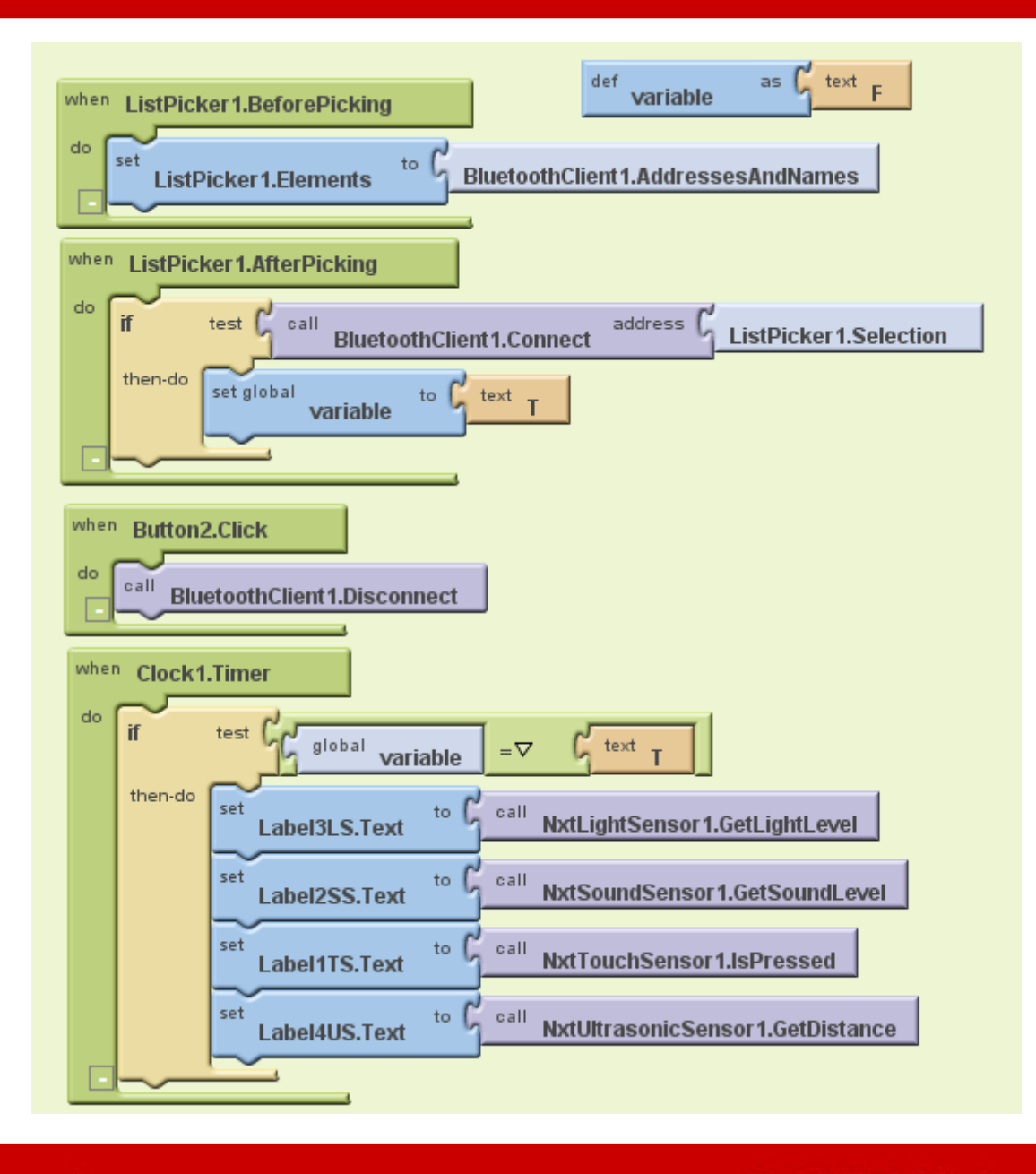

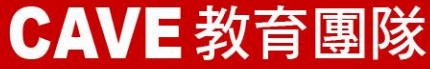

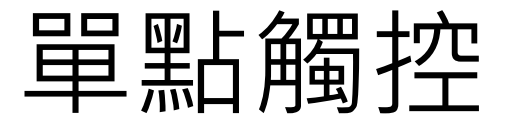

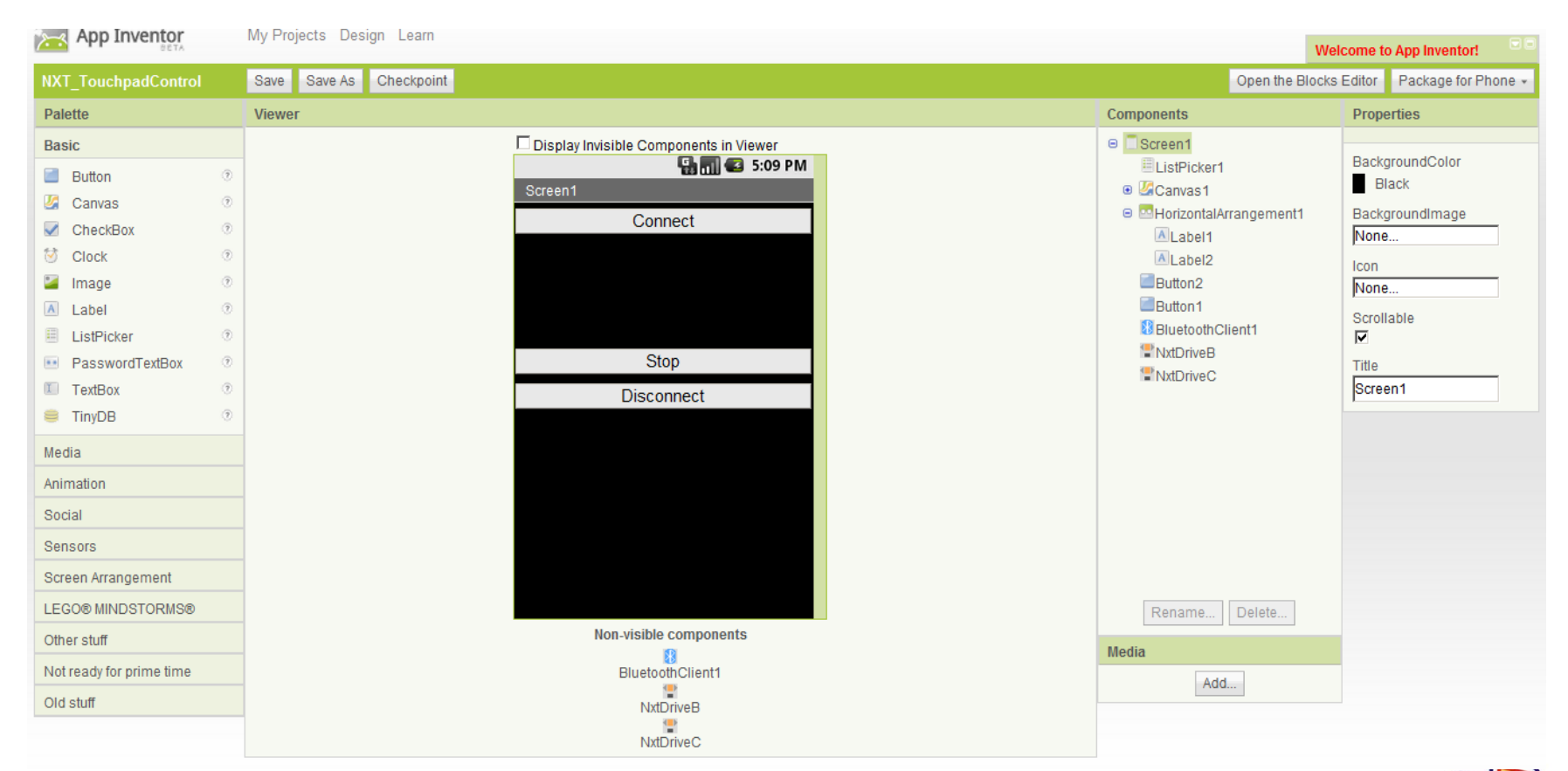

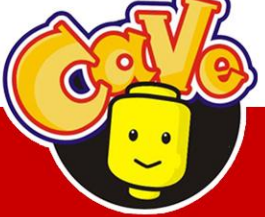

**CAVE** 教育團隊

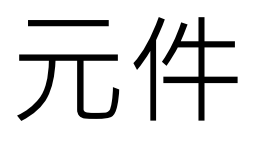

### List Picker Canvas \*Ball Horizontal Arrangement Label Button **Bluetooth Client** Nxt Drive

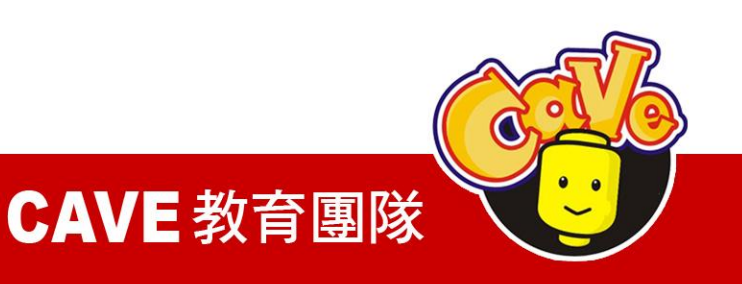

原件不顯示 Canvas Label1 Label2

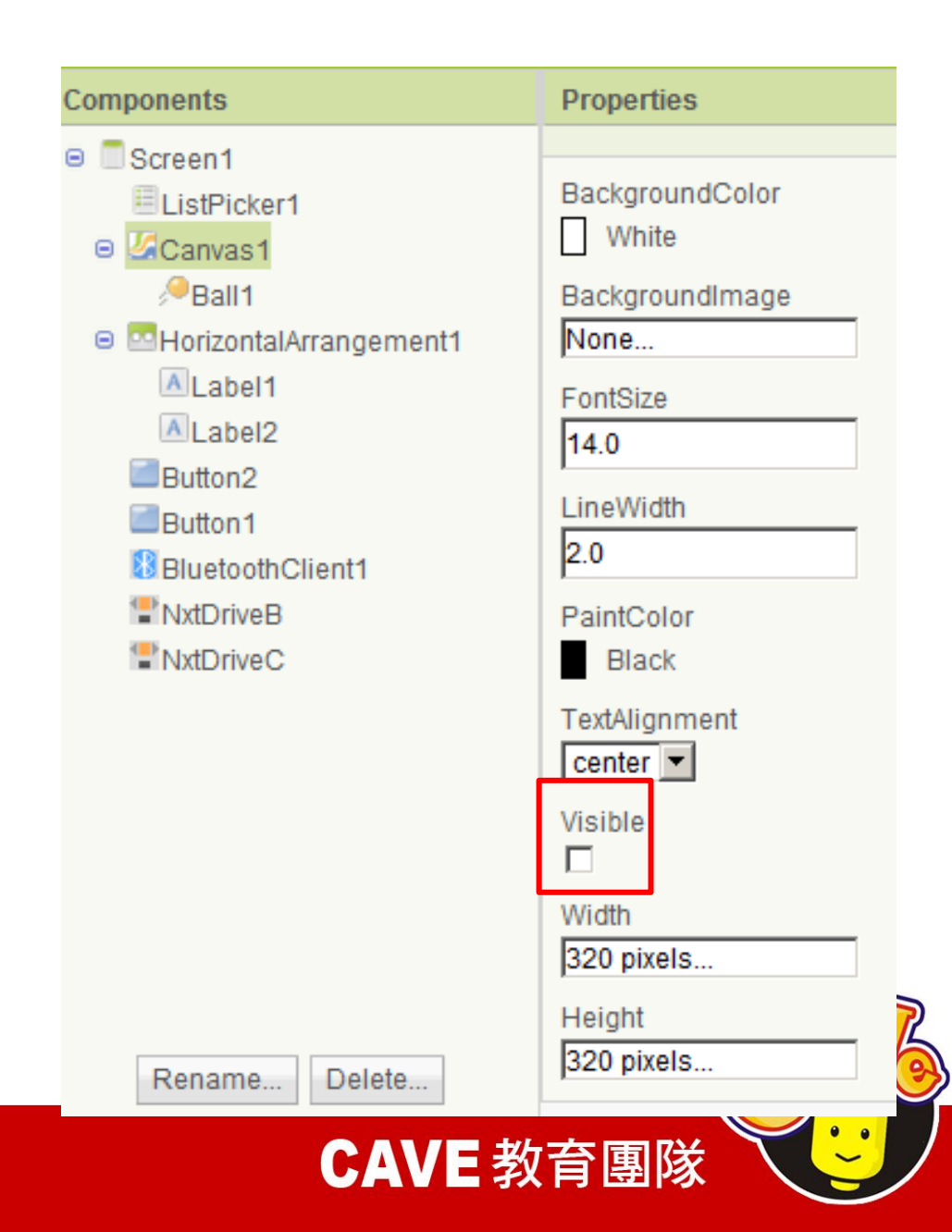

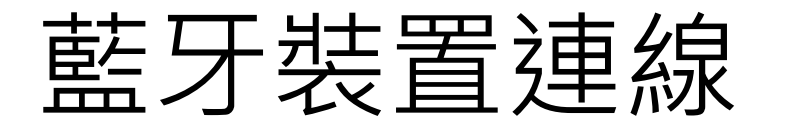

### 藍牙裝置確定連線後 設定元件預設值(是 否顯示)

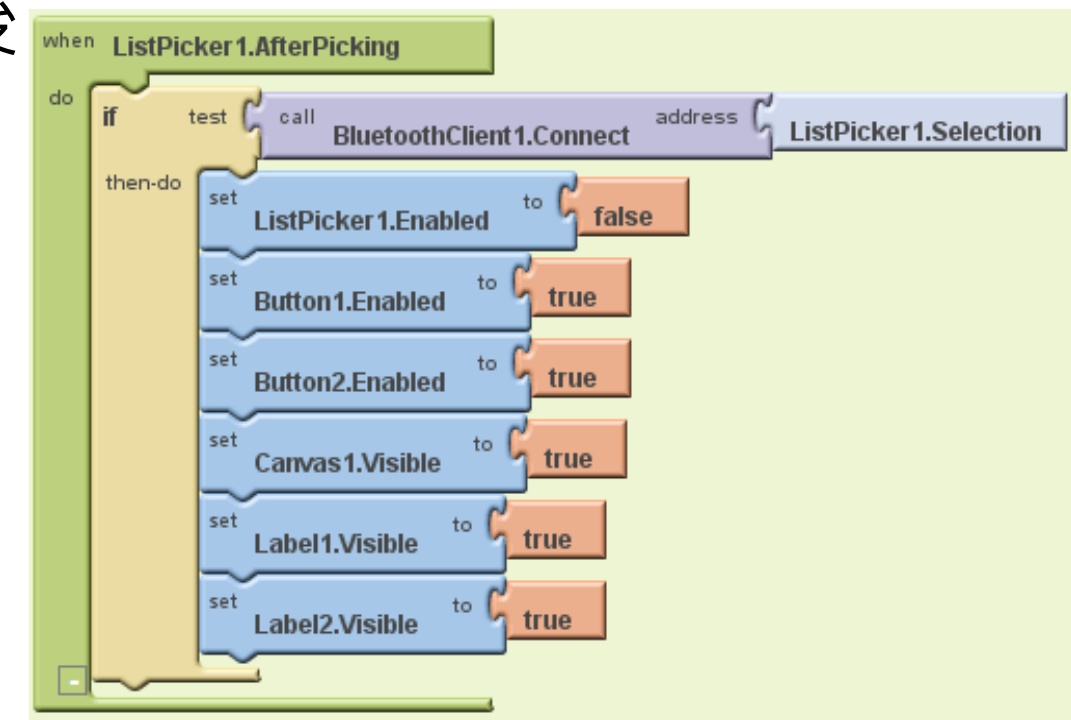

**CAVE** 教育團隊

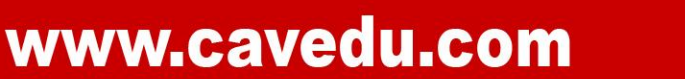

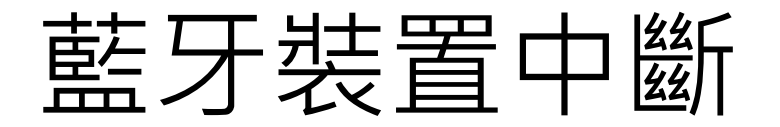

設定按鈕為藍牙中斷 按鈕,並給予離線預 設值,按下按鈕後會 中斷手機與NXT機器 人之間的藍牙連線, 給與手機內的程式回 復預設狀態。

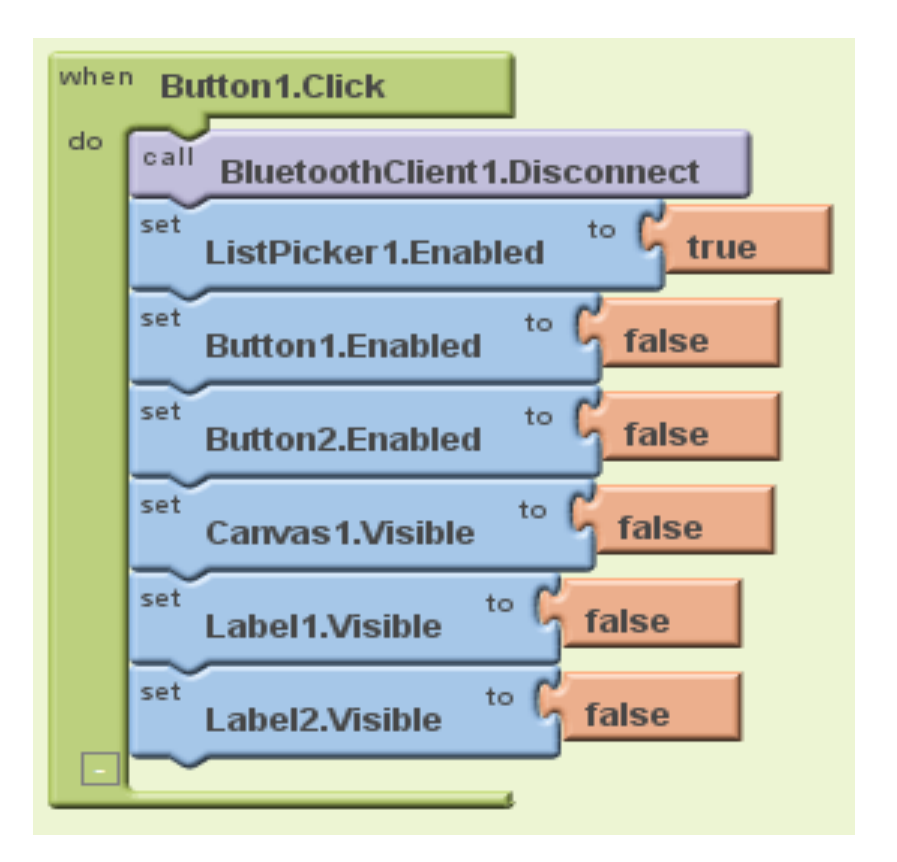

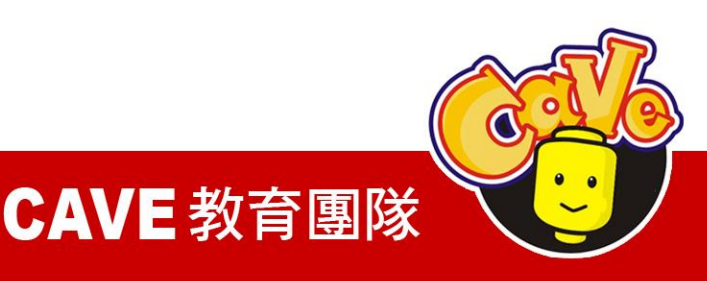

### 設定Canvas X、Y軸座 標給Ball

### Dragged所給予的參 數值可以直接使用。

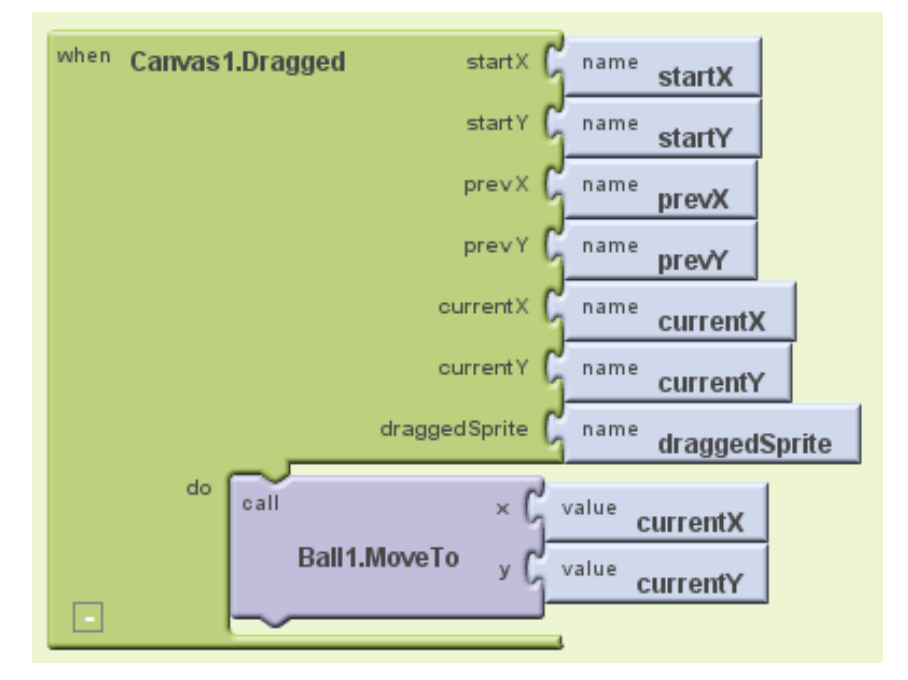

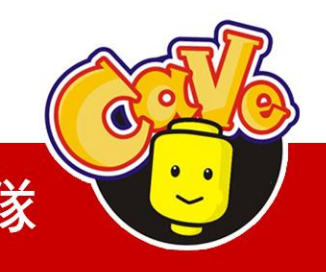

**CAVE** 教育團隊

顯示目前所在座標 位子以1-100位為劃 分並利用Label1及 Label2顯示在螢幕 上,在Canvas1中 長為320寬為320

### (X-160)/1.6顯示在Label1 (160-Y)/1.6顯示在Label2

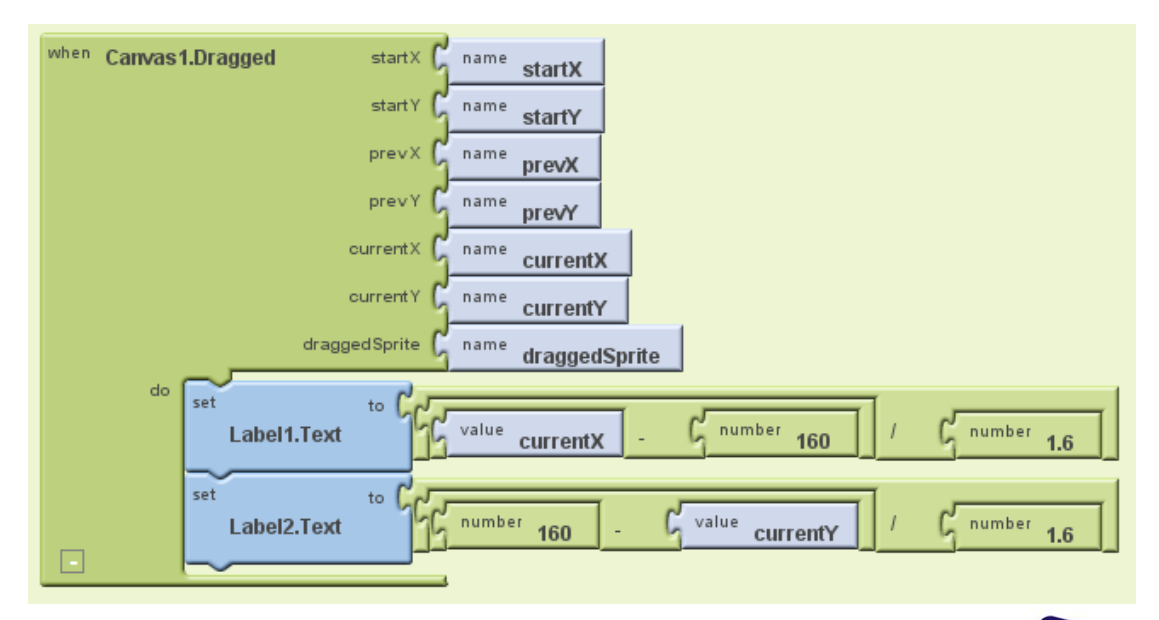

www.cavedu.com

CAVE 教育團隊 🏹

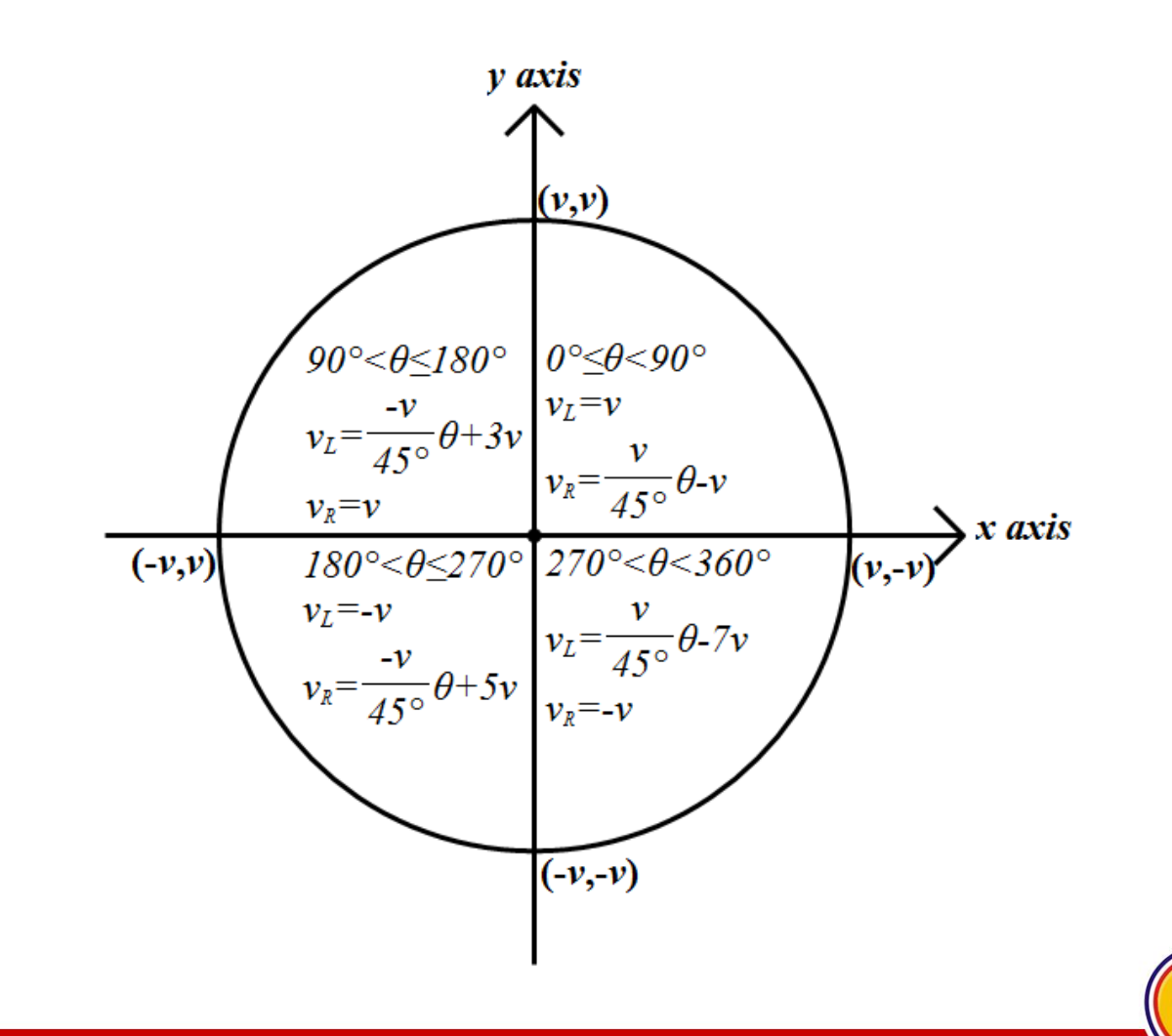

#### **CAVE** 教育團隊

## NXT機器人馬達設置

Nxt DriveB cos Y

 $=\sqrt{((160 - Y)/1.6 - 45) * (((X - 160) * (X - 160) + (160 - Y) * (160 - Y))/1.28)}$ Nxt DriveB cos X

 $=\sqrt{((X-160)/1.6-45)*(((X-160)*(X-160)+(160-Y)*(160-Y))/1.28)}$ 

Nxt DriveC sin Y

 $= \sqrt{((160 - Y)/1.6 - 45) * (((X - 160) * (X - 160) + (160 - Y) * (160 - Y))/1.28)}$ Nxt DriveC sin X

 $=\sqrt{((X-160)/1.6-45)*(((X-160)*(X-160)+(160-Y)*(160-Y))/1.28)}$ 

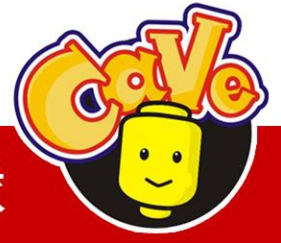

**CAVE** 教育團隊

設定按鈕為停止鈕並 給予座標預設值、顯 示預設值、停止B-C馬 達,按下按鈕後讓 NXT機器人呈現待命 狀態。

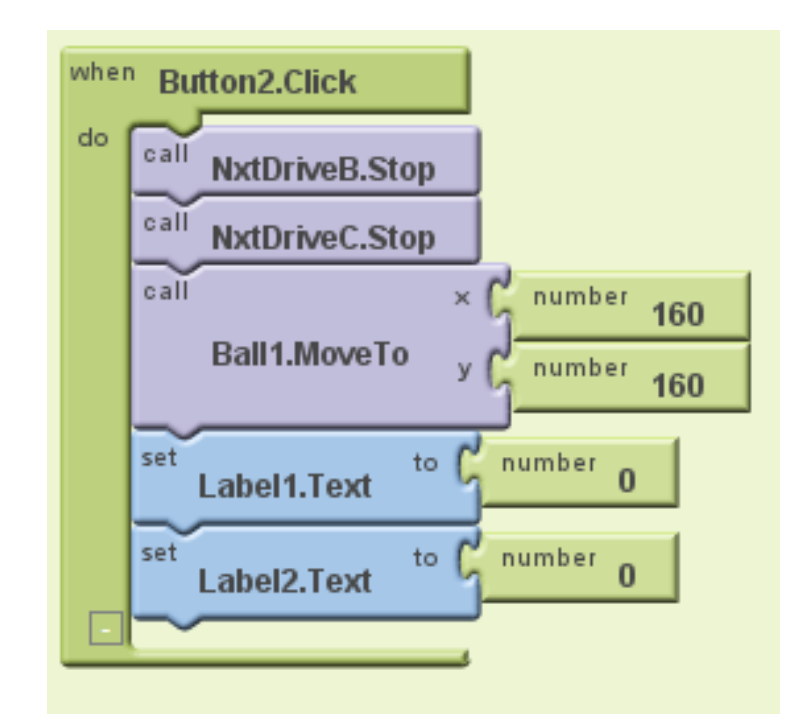

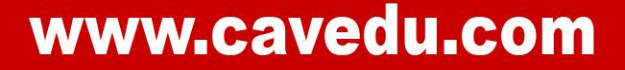

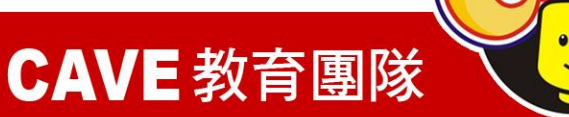

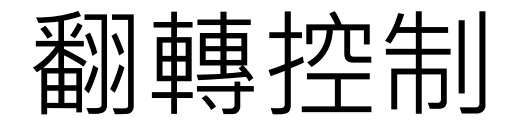

### 利用手機內三向加速規(X-Y-Z)時做翻轉控制

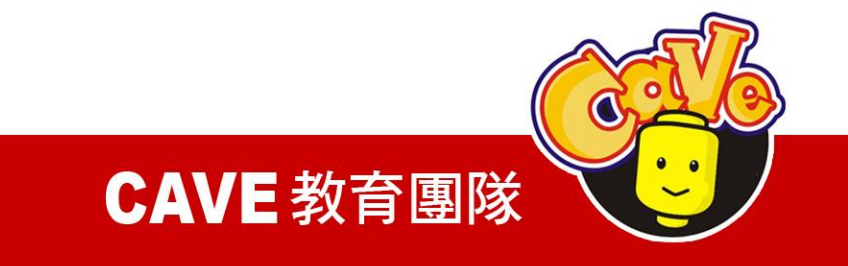

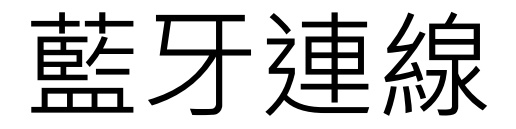

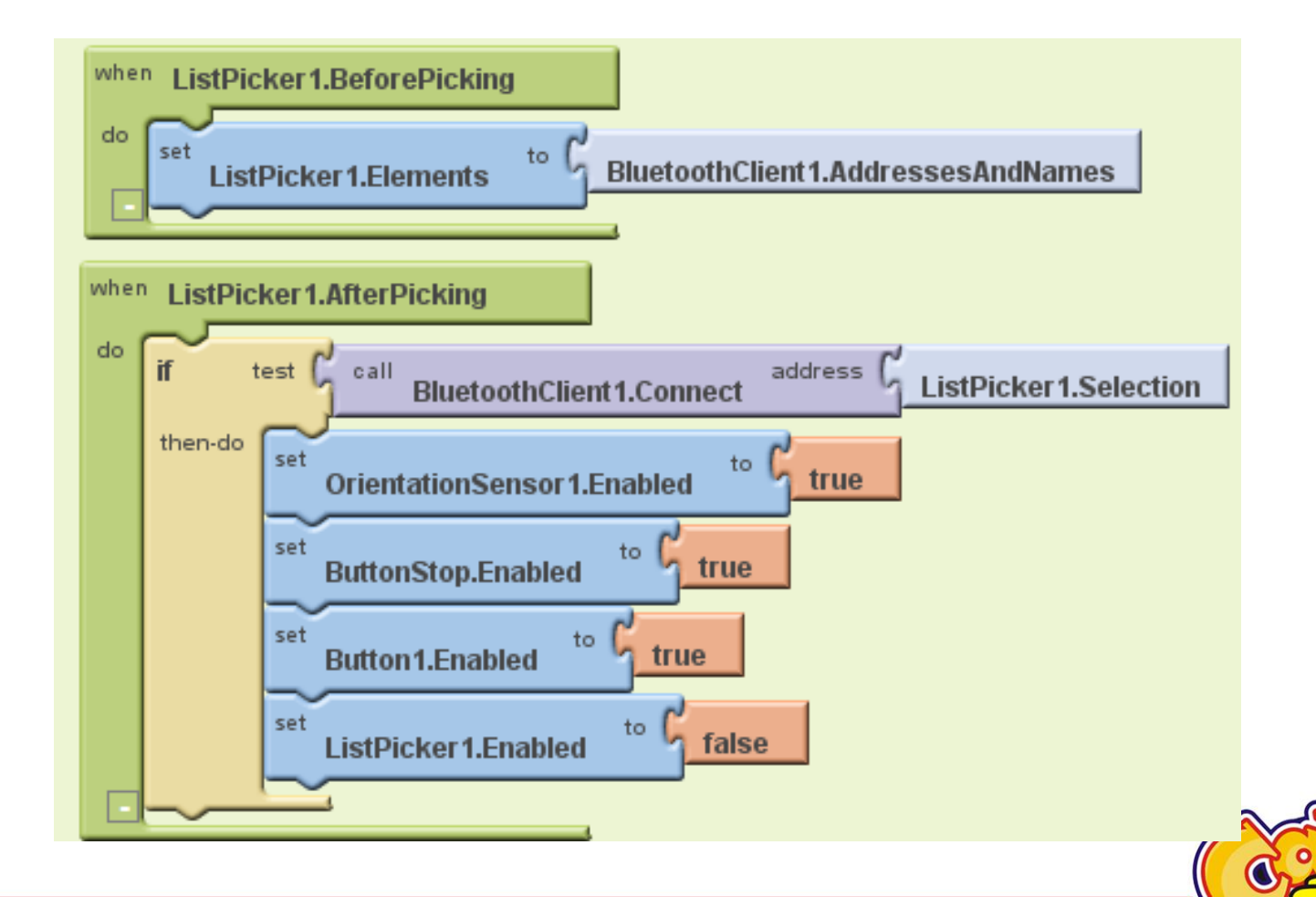

#### **CAVE** 教育團隊

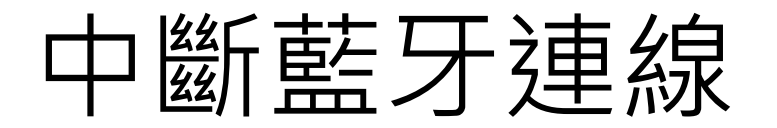

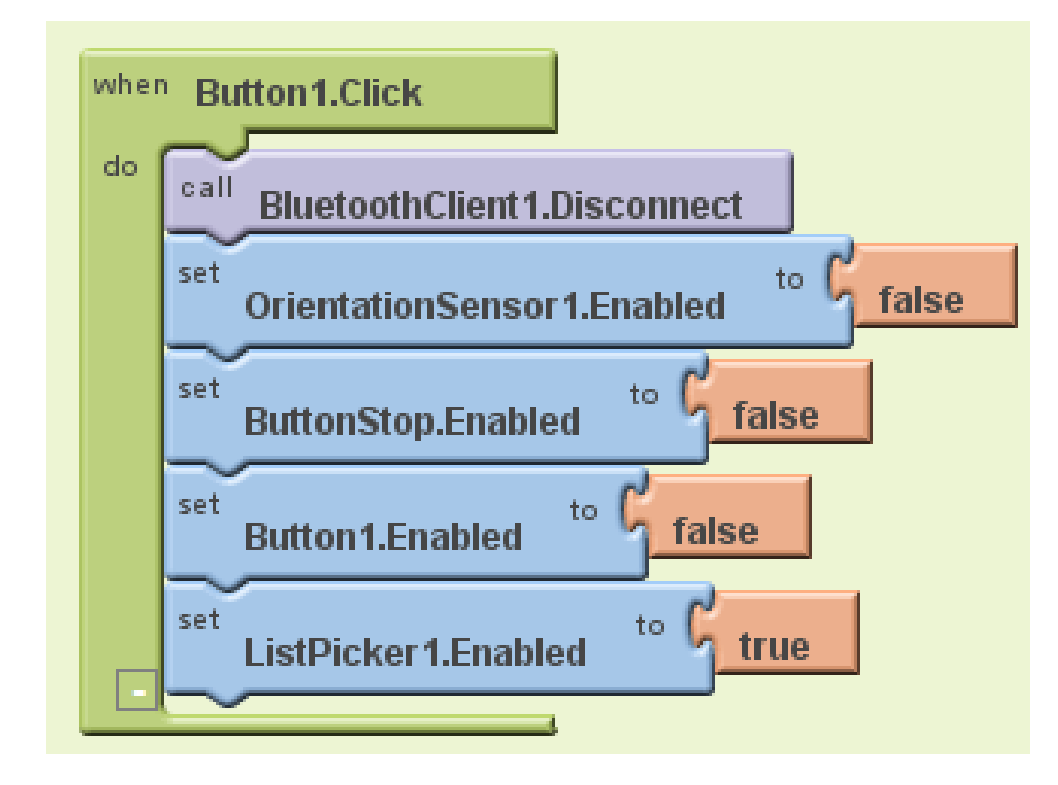

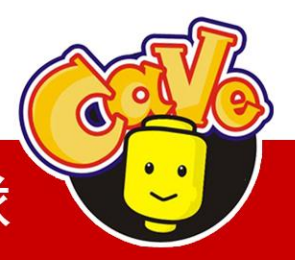

**CAVE** 教育團隊

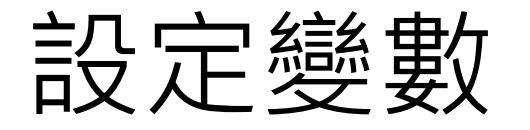

### 設定變數接收手機 X-Y數值做運算

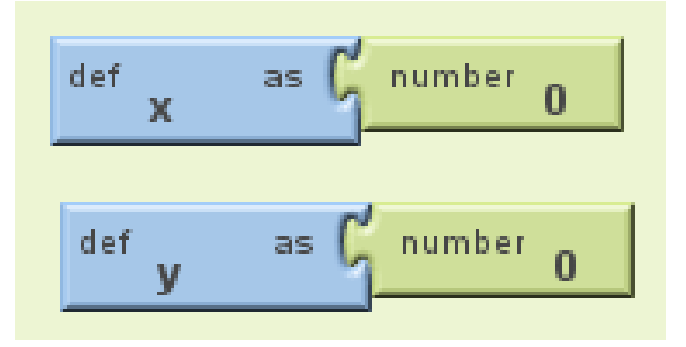

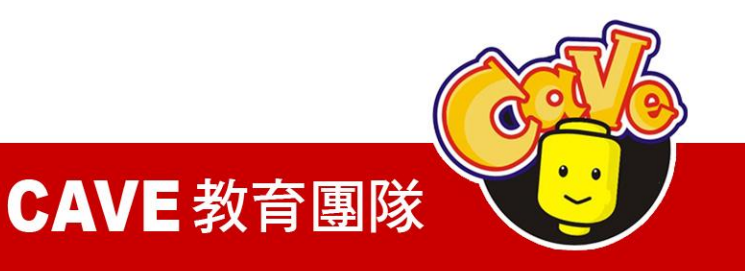

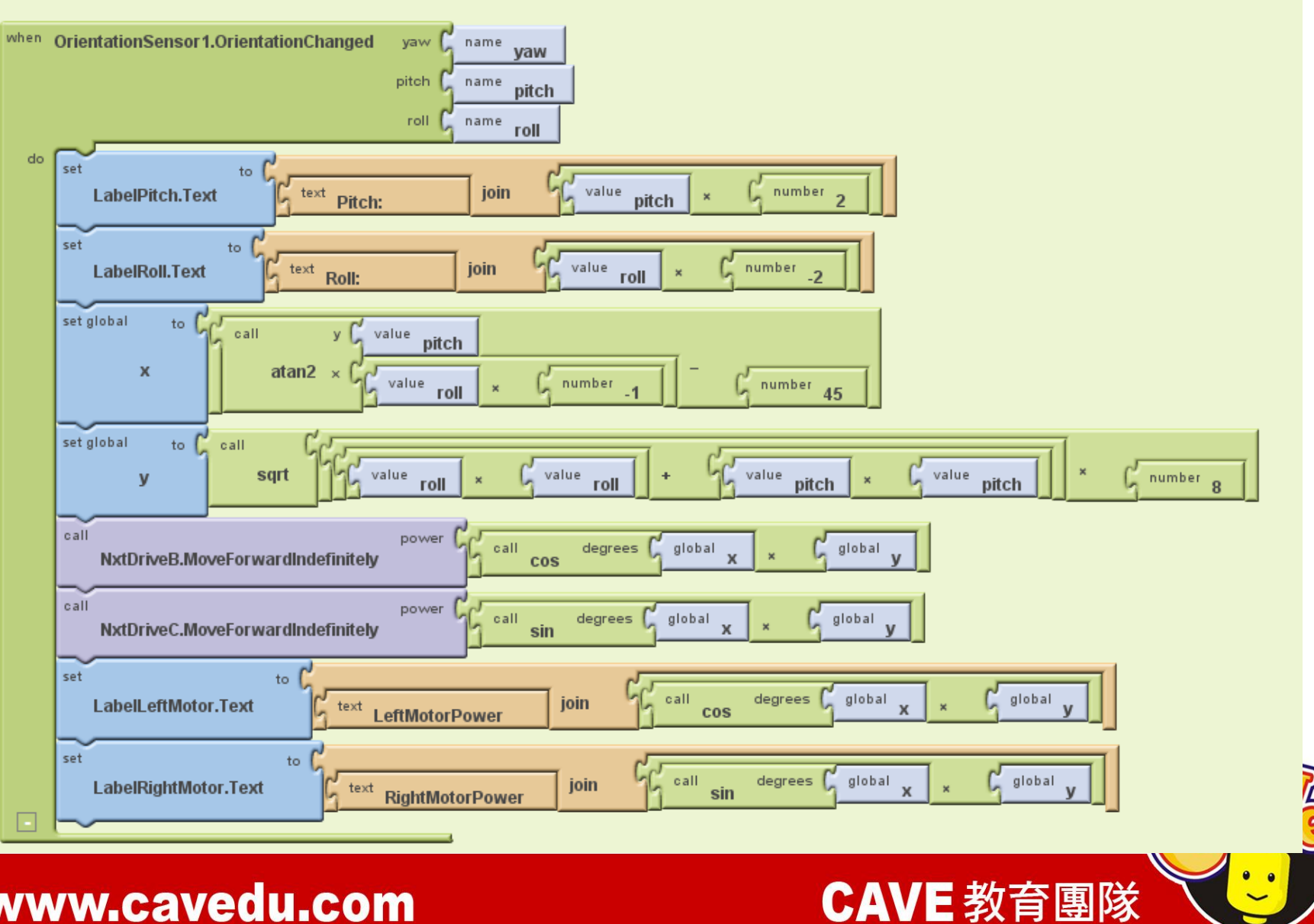

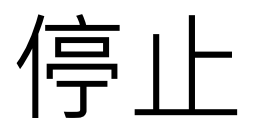

### 停止B-C馬達。

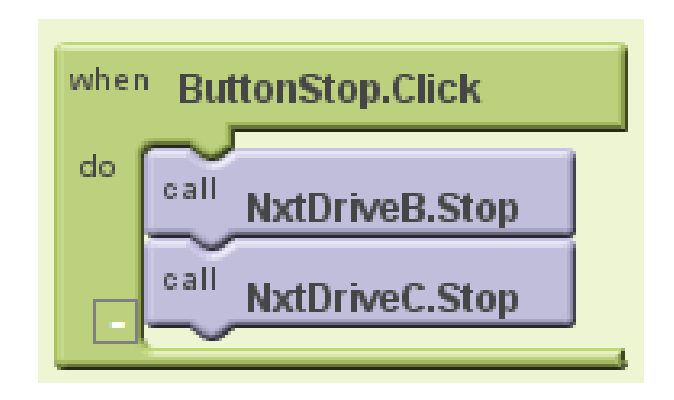

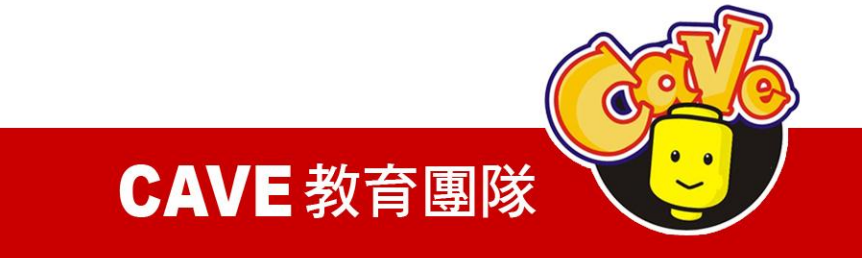

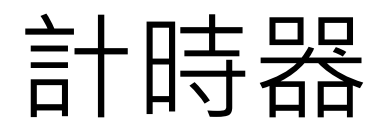

### 按下開始開始計時, 秒數顯示在開始停止 中間,按下停止十秒 數停止。

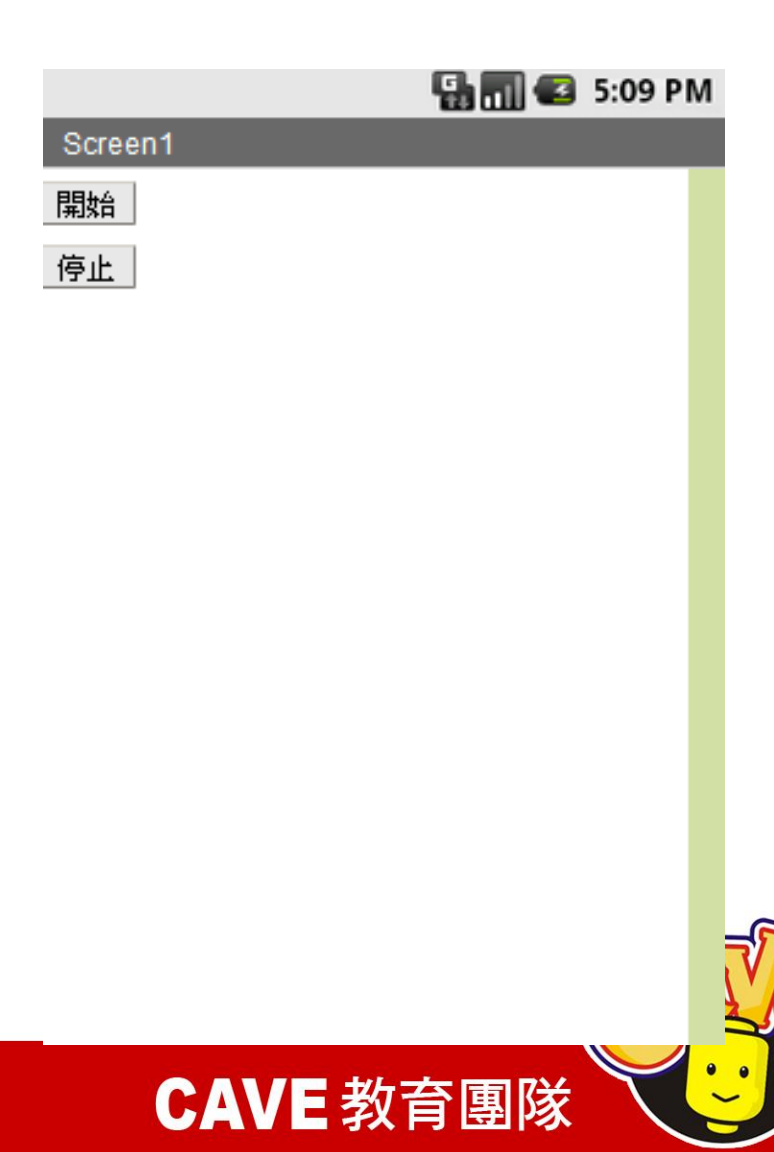

| Time_                    | Save Save As Checkpoint |                                        | Blocks Editor is | s open Package for Phone 👻 |
|--------------------------|-------------------------|----------------------------------------|------------------|----------------------------|
| Palette                  | Viewer                  |                                        | Components       | Properties                 |
| Basic                    | [                       | Display Invisible Components in Viewer | ■ Screen1        | TimerAlwaysEires           |
| Eutton 💿                 |                         | Screen1                                | Button 1         |                            |
| 🖉 Canvas 💿               |                         |                                        | Button2          | TimerEnabled               |
| CheckBox 💿               |                         |                                        | Clock1           |                            |
| Clock 💿                  | -                       |                                        |                  | TimerInterval              |
| Image                    |                         |                                        |                  | 10                         |
| \Lambda Label 📀          |                         |                                        |                  |                            |
| E ListPicker             |                         |                                        |                  |                            |
| PasswordTextBox 💿        |                         |                                        |                  |                            |
| TextBox 💿                |                         |                                        |                  |                            |
| TinyDB                   |                         |                                        |                  |                            |
| Media                    |                         |                                        |                  |                            |
| Animation                |                         |                                        |                  |                            |
| Social                   |                         |                                        |                  |                            |
| Sensors                  |                         | Screen                                 |                  |                            |
| Screen Arrangement       |                         |                                        |                  |                            |
| LEGO® MINDSTORMS®        |                         |                                        | Rename Delete    |                            |
| Other stuff              |                         | Non-visible components                 | Media            |                            |
| Not ready for prime time |                         | Clock1                                 | Add              |                            |
| Old stuff                |                         |                                        |                  |                            |

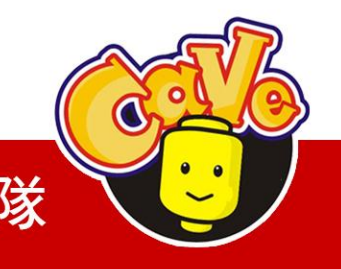

**CAVE** 教育團隊

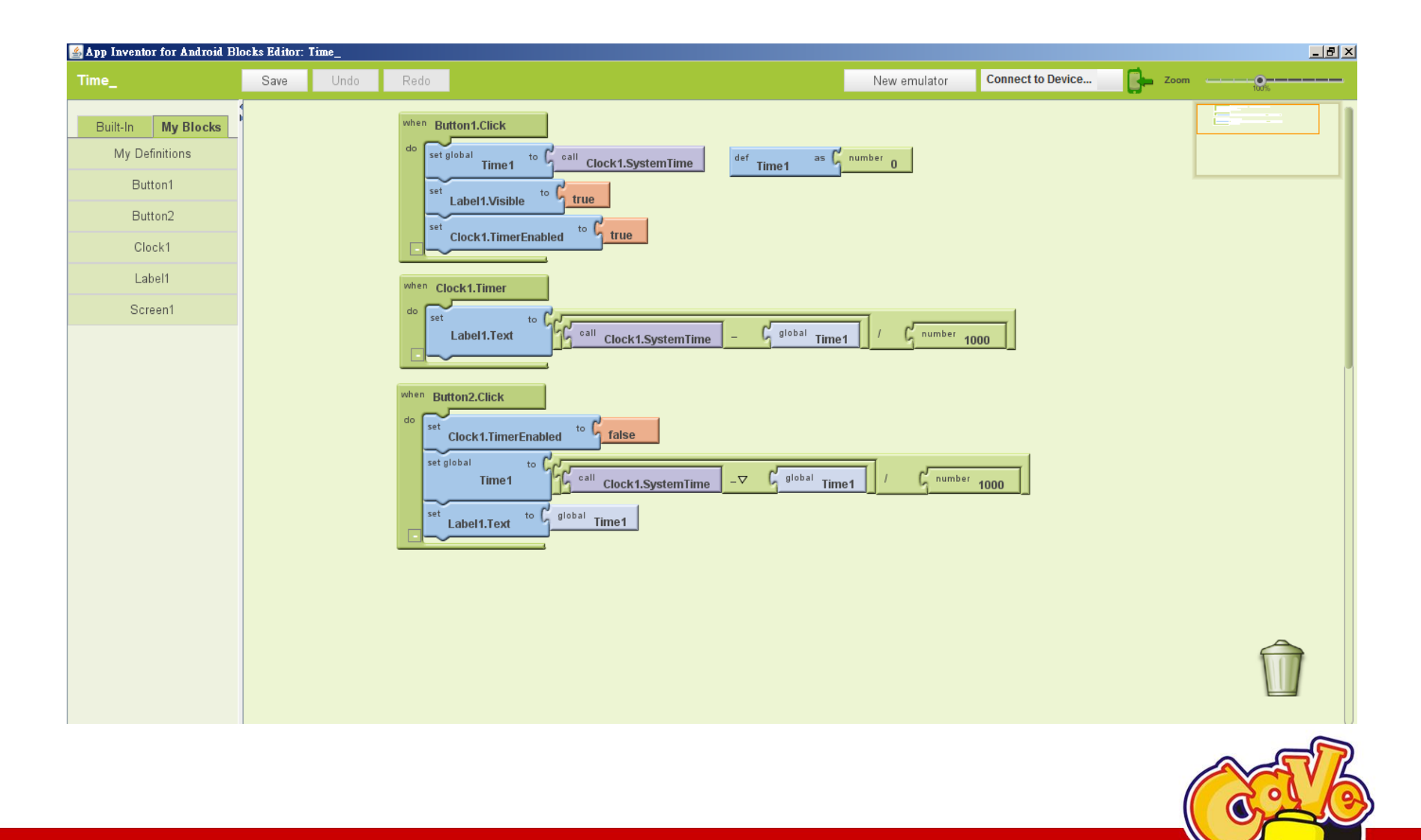

#### **CAVE** 教育團隊

# END

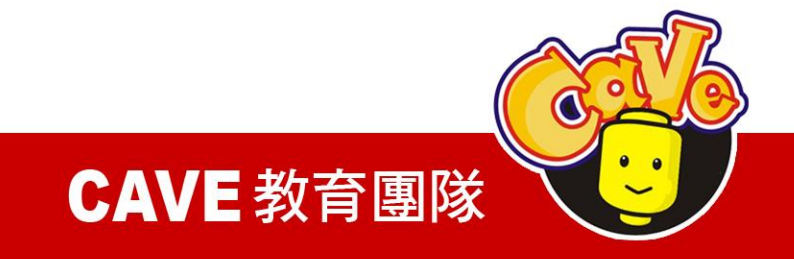